## GE Sensing & Inspection Technologies

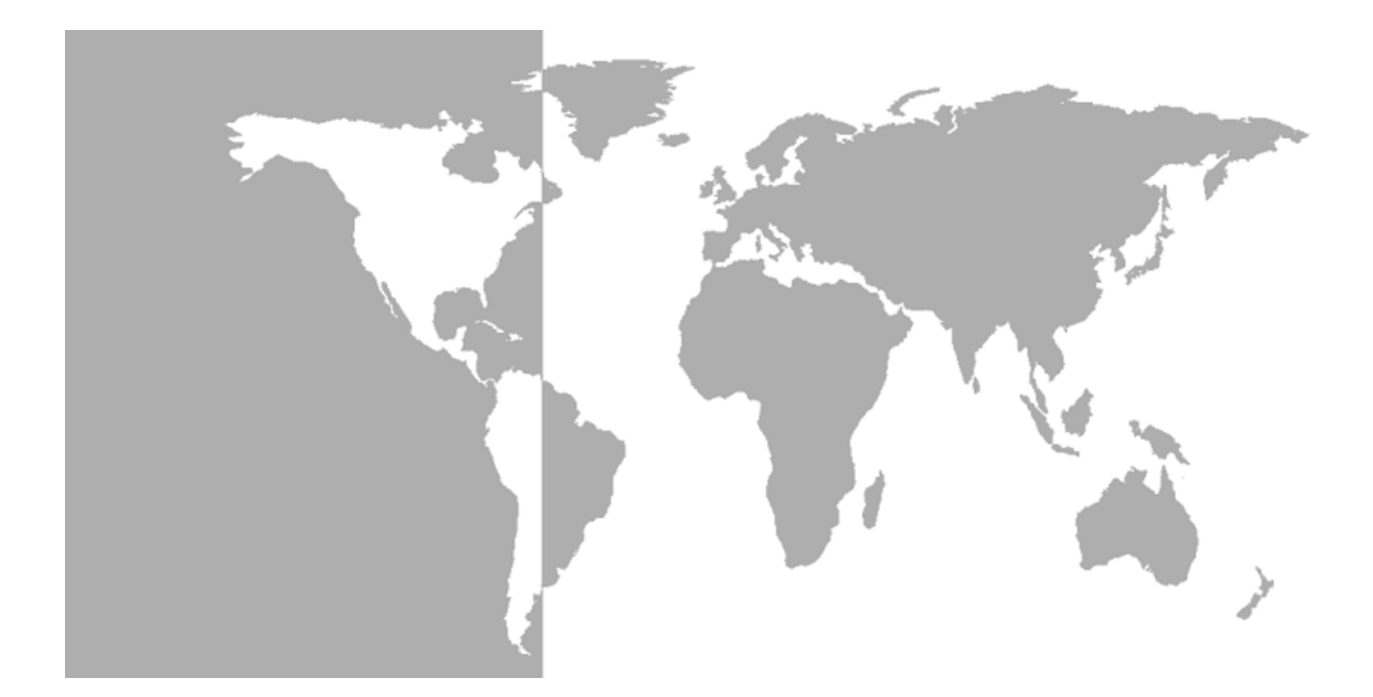

# DigitalFlow<sup>™</sup> DF868

Panametrics Multipurpose Ultrasonic Liquid Flowmeter

Startup Guide (1 and 2-Channel)

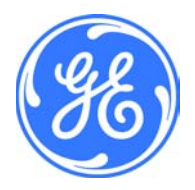

GE Sensing & Inspection Technologies

# DigitalFlow<sup>™</sup> DF868

Panametrics Multipurpose Ultrasonic Liquid Flowmeter

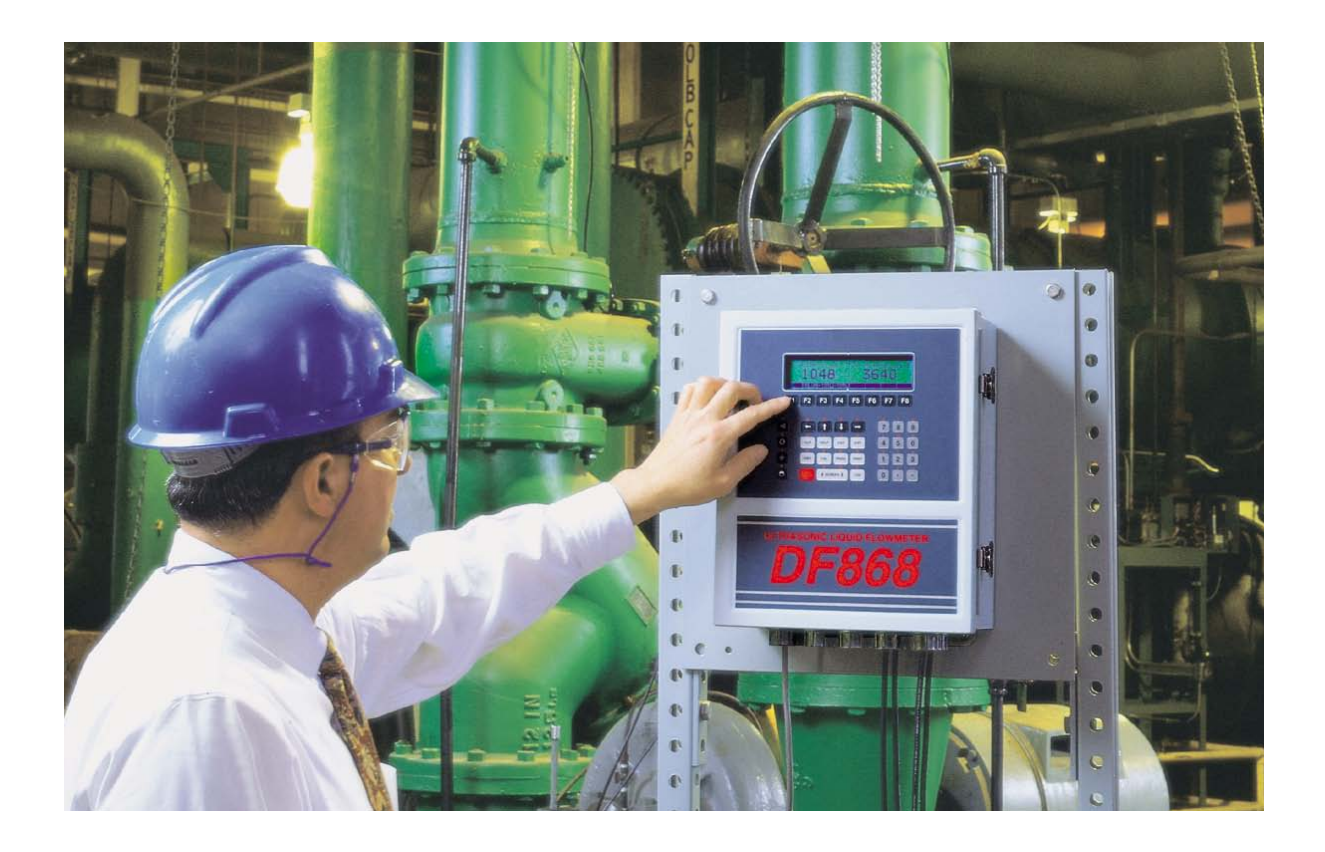

### Startup Guide (1 and 2-Channel) 910-176UD1 March 2008

The *DigitalFlow DF868* is a GE Panametrics product. GE Panametrics has joined other GE high-technology businesses under a new name—GE Sensing & Inspection Technologies.

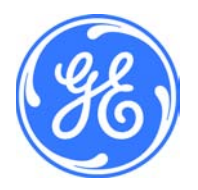

| Warranty      | Each instrument manufactured by GE Sensing, Inc. is warranted to be<br>free from defects in material and workmanship. Liability under this<br>warranty is limited to restoring the instrument to normal operation or<br>replacing the instrument, at the sole discretion of GE. Fuses and<br>batteries are specifically excluded from any liability. This warranty is<br>effective from the date of delivery to the original purchaser. If GE<br>determines that the equipment was defective, the warranty period is: |
|---------------|----------------------------------------------------------------------------------------------------|
|               | • one year for general electronic failures of the instrument                                                                                                    |
|               | <ul> <li>one year for mechanical failures of the sensor</li> </ul>                                                                                                    |
|               | If GE determines that the equipment was damaged by misuse,<br>improper installation, the use of unauthorized replacement parts, or<br>operating conditions outside the guidelines specified by GE, the<br>repairs are not covered under this warranty.                                                                                                    |
|               | The warranties set forth herein are exclusive and are in lieu of<br>all other warranties whether statutory, express or implied<br>(including warranties of merchantability and fitness for a<br>particular purpose, and warranties arising from course of<br>dealing or usage or trade).                                                                                                    |
|               |                                                                                                    |
| Return Policy | If a GE Sensing, Inc. instrument malfunctions within the warranty period, the following procedure must be completed:                                                                                                    |
|               | 1. Notify GE, giving full details of the problem, and provide the model number and serial number of the instrument. If the nature of the problem indicates the need for factory service, GE will issue a RETURN AUTHORIZATION number (RA), and shipping instructions for the return of the instrument to a service center will be provided.                                                                                                    |
|               | 2. If GE instructs you to send your instrument to a service center, it must be shipped prepaid to the authorized repair station indicated in the shipping instructions.                                                                                                    |
|               | <ol> <li>Upon receipt, GE will evaluate the instrument to determine the<br/>cause of the malfunction.</li> </ol>                                                                                                    |
|               | Then, one of the following courses of action will then be taken:                                                                                                    |
|               | <ul> <li>If the damage <u>is</u> covered under the terms of the warranty, the<br/>instrument will be repaired at no cost to the owner and returned.</li> </ul>                                                                                                    |
|               | • If GE determines that the damage <u>is not</u> covered under the terms<br>of the warranty, or if the warranty has expired, an estimate for the<br>cost of the repairs at standard rates will be provided. Upon receipt<br>of the owner's approval to proceed, the instrument will be repaired<br>and returned.                                                                                                    |

## **Table of Contents**

### Chapter 1: Installation

| Introduction                                     |      |
|--------------------------------------------------|------|
| Unpacking                                        |      |
| Site Considerations                              |      |
| Electronics Console Location                     | 1-2  |
| Flowcell Location                                | 1-2  |
| Transducer Location                              |      |
| Cable Lengths                                    | 1-3  |
| Temperature Transmitters                         | 1-3  |
| Transducer Cables                                |      |
| Installing a Flowcell                            |      |
| Installing Temperature Transmitters              |      |
| Mounting the DF868 Electronic Console            | 1-5  |
| Making Electrical Connections                    | 1-5  |
| Wiring the Line Power                            |      |
| Wiring the Transducers                           |      |
| Wiring the 0/4-20 mA Analog Outputs              |      |
| Wiring the Serial Port                           |      |
| Wiring an Alarms Option Card                     | 1-13 |
| Wiring a 0/4-20 mA Analog Inputs Option Card     | 1-14 |
| Wiring a Totalizer/Frequency Outputs Option Card |      |
| Wiring an RTD Inputs Option Card                 | 1-16 |
| Wiring a 0/4-20 mA Analog Outputs Option Card    | 1-16 |
| Wiring a MODBUS Option Card                      | 1-16 |
|                                                  |      |

## Table of Contents (cont.)

### **Chapter 2: Initial Setup**

| Introduction                        |                |
|-------------------------------------|----------------|
| Navigating Through the User Program |                |
| Accessing the User Program          |                |
| 1-Channel Meter                     |                |
| 2-Channel Meter                     |                |
| Activating a Channel                |                |
| 1-Channel Meter                     |                |
| 2-Channel Meter                     |                |
| Entering System Data for a Channel  |                |
| 1-Channel Meter                     |                |
| 2-Channel Meter                     |                |
| 1- and 2-Channel Meters             |                |
| Entering Pipe Data                  |                |
| Transducer Number                   |                |
| Pipe Material                       |                |
| Pipe OD                             |                |
| Pipe Wall                           |                |
| Lining                              |                |
| Path and Axial Length               |                |
| Tracking Windows                    |                |
| Fluid Type                          |                |
| Reynolds Correction                 |                |
| Calibration Factor                  |                |
| Exiting the User Program            |                |
|                                     |                |
| Chapter 3: Operation                |                |
| Introduction                        |                |
| Powering Up                         |                |
| Using the Display                   |                |
| Taking Measurements                 |                |
| Foundation Fieldbus Communications  |                |
| Chapter 4: Specifications           |                |
| Conoral Specifications              | / 1            |
|                                     | 4-1<br>/_2     |
| Fluid Types                         | 4-2            |
| Flactrical Specifications           | 4-2<br>۲_1/    |
| Operational Specifications          | 4-5            |
| Transducer Specifications           | 4-5 4-5<br>۸ ۵ |
|                                     |                |

| Wetted Ultrasonic Flow Transducers   | . 4-6 |
|--------------------------------------|-------|
| Clamp-On Ultrasonic Flow Transducers | . 4-6 |
| Temperature Transducers              | . 4-7 |
| Pipe Size & Materials                | . 4-7 |
|                                      | . 4-7 |
| Clamp-On Transducers                 | . 4-7 |
| PC Interface Software                | . 4-7 |

## Table of Contents (cont.)

### Appendix A: CE Mark Compliance

| Introduction<br>Wiring<br>External Grounding |     |
|----------------------------------------------|-----|
| Appendix B: Data Records                     |     |
| Option Cards Installed                       | B-1 |
| Initial Setup Data                           | B-2 |
| Appendix C: Optional Enclosures              |     |
| Introduction                                 | C-1 |
| Rack Mount Enclosure                         | C-1 |
| Rack Mount Wiring                            | C-1 |
| Rack Mount Front Panel                       | C-2 |
| Appendix D: Measuring P and L Dimensions     |     |
| Measuring P and L                            | D-1 |

Chapter 1

## Installation

| Introduction                          | 1-1 |
|---------------------------------------|-----|
| Unpacking                             | 1-1 |
| Site Considerations                   | 1-2 |
| Installing a Flowcell                 | 1-3 |
| Installing Temperature Transmitters   | 1-4 |
| Mounting the DF868 Electronic Console | 1-5 |
| Making Electrical Connections         | 1-5 |

#### Introduction

To ensure safe and reliable operation of the Model DF868 Ultrasonic Liquid Flowmeter, the system must be installed in accordance with the guidelines established by GE engineers. Those guidelines, which are explained in detail in this chapter, include the following specific topics:

- Unpacking the Model DF868 system
- Selecting a suitable site for the electronics console and the flowcell/transducers
- Installing a flowcell
- Installing temperature transmitters
- Installing the Electronics Console
- Wiring the Electronics Console.

#### !WARNING!

The Model DF868 flowmeter can measure the flow rate of many liquids, some of which are potentially hazardous. In such cases, proper safety practices must be observed.

Be sure to follow all applicable local safety codes and regulations for installing electrical equipment and working with hazardous liquids or flow conditions. Consult company safety personnel or local safety authorities to verify the safety of any procedure or practice.

ATTENTION EUROPEAN CUSTOMERS! In order to meet CE Mark requirements, all wiring connections must be made in accordance with the instructions in Appendix A, CE Mark Compliance.

Unpacking

Carefully remove the electronics console, the transducers, and the cables from the shipping containers. Before discarding any of the packing materials, account for all components and documentation listed on the packing slip. The discarding of an important item along with the packing materials is all too common. If anything is missing or damaged, contact the factory immediately for assistance.

| Site Considerations             | Because the relative physical locations of the flowcell and the Model DF868 electronics console are important, use the guidelines given in this section to plan the Model DF868 system installation.                                                                                                    |  |
|---------------------------------|----------------------------------------------------------------------------------------------------|--|
| Electronics Console<br>Location | The standard Model DF868 electronics enclosure is a Type-4X weather-resistant, dust-tight, indoor/outdoor type. Typically, the electronics console is mounted in a meter shed. When choosing a mounting site, make sure that the location permits easy access to the console for programming, testing, and servicing.                                                                                                    |  |
|                                 | <b>Note:</b> For compliance with the European Union's Low Voltage<br>Directive (73/23/EEC), this unit requires an external power<br>disconnect device such as a switch or circuit breaker. The<br>disconnect device must be marked as such, clearly visible,<br>directly accessible, and located within 1.8 m (6 ft) of the<br>Model DF868.                                                                                                    |  |
| Flowcell Location               | The pipeline flowcell consists of the flow transducers and any<br>temperature transducers employed as part of the flowmeter system.<br>Ideally, choose a section of pipe with unlimited access as the flowcell,<br>such as a long stretch of pipe that is above ground. However, if the<br>flowcell is mounted on an underground pipe, dig a pit around the pipe<br>to facilitate installation of the transducers.                                                 |  |
| Transducer Location             | For a given fluid and pipe, the Model DF868's accuracy depends<br>primarily on the location and alignment of the transducers. In addition<br>to accessibility, when planning for transducer location, adhere to the<br>following guidelines:                                                                                                    |  |
|                                 | 1. Locate the transducers so that there are at least 10 pipe diameters of straight, undisturbed flow upstream and 5 pipe diameters of straight, undisturbed flow downstream from the measurement point. To ensure undisturbed flow, avoid sources of turbulence in the fluid such as valves, flanges, expansions and elbows.                                                                                                    |  |
|                                 | 2. Because sediment at the bottom of the pipe and gas at the top of the pipe may cause attenuation of the ultrasonic signal, locate the transducers on the side of a horizontal pipe, when possible. If limited pipe access necessitates top-mounted transducers and the sound beam path includes a reflection, shift the transducers to at least 10° off top center. This will minimize the influence of any sediment or gas on the reflected ultrasonic signals. |  |

| Cable Lengths            | Locate the flowcell/transducers as close as possible to the electronics console. The factory supplies transducer cables up to 1,000 ft (306 m) in length. If longer cables are required, consult the factory for assistance.                                                                                                    |  |  |
|--------------------------|----------------------------------------------------------------------------------------------------|--|--|
| Temperature Transmitters | When installing temperature transmitters in the flowcell, locate them<br>downstream of the flow transducers. These transmitters should be<br>positioned no closer to the flow transducers than 2 pipe diameters and<br>no further away from the flow transducers than 20 pipe diameters.                                                                                                    |  |  |
| Transducer Cables        | When installing the transducer cables, always observe established<br>standard practices for the installation of electrical cables. Specifically,<br>do not route transducer cables alongside high amperage AC power<br>lines or any other cables that could cause electrical interference. Also,<br>protect the transducer cables and connections from the weather and<br>corrosive atmospheres.                                                                        |  |  |
|                          | <b>Note:</b> When using non-GE cables to connect the flow transducers to the Model DF868 electronics console, the cables must have electrical characteristics identical to the GE cables. Type RG 62 a/u coaxial cable should be used, and each cable must be the same length (within $\pm 4$ in.).                                                                                                    |  |  |
| Installing a Flowcell    | A flowcell is the section of pipe where the transducers are mounted. It<br>can be created either by mounting the transducers on the existing<br>pipeline or by mounting them on a spoolpiece. A spoolpiece is a<br>separately manufactured pipe section, matched to the existing pipe,<br>which contains ports for mounting the transducers. This approach<br>allows the transducers to be aligned and calibrated before inserting<br>the spoolpiece into the pipeline. |  |  |
|                          | Figure 1-1 below shows a diagram of a typical Model DF868 system.<br>For detailed instructions on installing the transducers and/or<br>spoolpiece, refer to the supplied drawings and the GE <i>Liquid</i><br><i>Transducer Installation Guide</i> (916-055).                                                                                                    |  |  |
|                          | Transducer<br>Liquid<br>Flow<br>Flow<br>Flowcell<br>Electronics<br>Console                                                                                                    |  |  |

Figure 1-1: A Typical Model DF868 System

### Installing Temperature Transmitters

Optional temperature transmitters may be installed as part of the flowcell, near the ultrasonic transducer ports. Be sure to observe the siting requirements given earlier in this chapter. These transmitters must use a 0/4-20 mA signal to transmit the temperature values to the Model DF868 electronics console. In turn, the electronics console will provide a 24 VDC signal to power the transmitters. Any desired transmitters or sensors may be used, but they must have an accuracy equal to 0.5% of the reading or better.

**Note:** Resistive Thermal Devices (RTDs) are a good choice for measuring the temperature. If you use direct RTD inputs, you do not require transmitters.

Typically, a 1/2" NPT female threaded port is used to mount the transmitters on the flowcell. If the pipeline is insulated, the coupling may need to be extended to provide convenient access. Of course, other types of mounting ports, including flanged ports, may be used for the transmitters.

Figure 1-2 below shows a typical mounting arrangement for the pressure and temperature transmitters. The temperature sensor should protrude 1/4 to 1/2 way into the pipe.

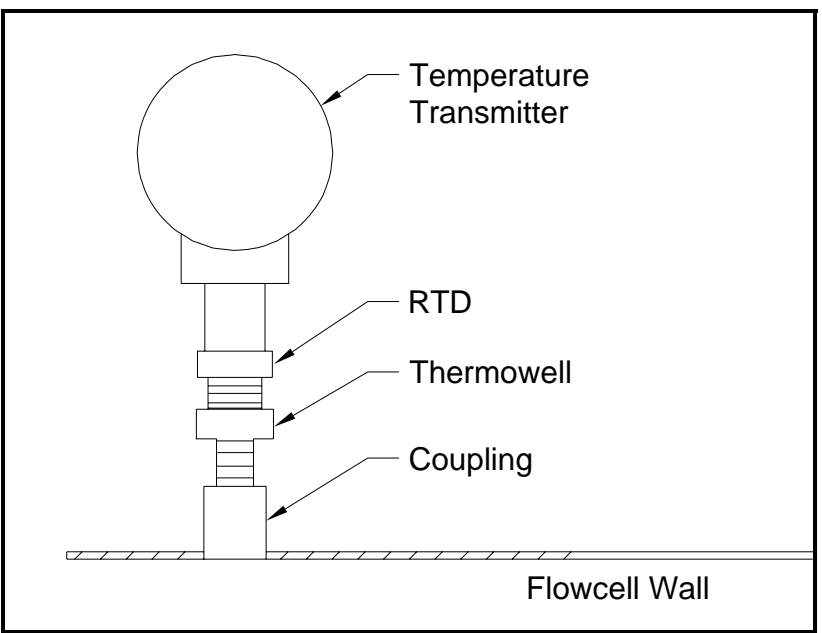

Figure 1-2: Typical Temperature Transmitter Mounting

| Mounting the DF868<br>Electronic Console | The standard Model DF868 electronics package is housed in a NEMA-4X weather-resistant enclosure. Refer to Figure 1-9 on page 1-17 for the mounting dimensions of this enclosure. For meters housed in one of the optional enclosures, a dimensional drawing will be shipped with the unit.                                                                                       |                                                                                                    |  |  |
|------------------------------------------|----------------------------------------------------------------------------------------------------|----------------------------------------------------------------------------------------------------|--|--|
|                                          | IMPORTANT:                                                                                                    | For meters supplied in one of the optional enclosure<br>styles, refer to Appendix C, Optional Enclosures, for<br>specific mounting dimensions and instructions.                                                                                  |  |  |
|                                          | Proper of<br>prevent t<br>on page                                                                                                    | !WARNING!<br>grounding of the DF868 chassis is required to<br>he possibility of electric shock. See Figure 1-10<br>1-18 to locate the internal ground connection.                                                                                |  |  |
|                                          |                                                                                                    |                                                                                                    |  |  |
| Making Electrical<br>Connections         | ATTENTION EUROPEAN CUSTOMERS!<br>To meet CE Mark requirements, all cables must be<br>installed as described in Appendix A,<br><i>CE Mark Compliance</i> .                                                                                                    |                                                                                                    |  |  |
|                                          | This section contains instructions for making all the necessary electrical connections to the Model DF868 flowmeter. Refer to Figure 1-10 on page 1-18 for a complete wiring diagram of the unit.                                                                                                    |                                                                                                    |  |  |
|                                          | IMPORTANT:                                                                                                    | For meters supplied in one of the optional enclosure<br>styles, refer to Appendix C, Optional Enclosures, for<br>the appropriate wiring diagram and specific wiring<br>instructions.                                                             |  |  |
|                                          | Except for the power connector, all electrical connectors are stored in<br>their terminal blocks during shipment and may be removed from the<br>enclosure for more convenient wiring. Feed the cables through the<br>conduit holes on the bottom of the enclosure, attach the wires to the<br>appropriate connectors and plug the connectors back into their<br>terminal blocks. |                                                                                                    |  |  |
|                                          | Note: For con<br>Directi<br>the elec<br>except<br>wiring                                                                                                    | mpliance with the European Union's Low Voltage<br>ve (73/23/EEC), a transparent plastic shroud protects<br>ctrical connections. The shroud must remain in place,<br>while wiring the unit. Reinstall the shroud after the<br>has been completed. |  |  |
|                                          | Once the Mode                                                                                                    | el DF868 is completely wired, proceed to Chapter 2,                                                                                                    |  |  |

*Initial Setup*, to configure the unit for operation.

Wiring the Line Power

#### !ATTENTION EUROPEAN CUSTOMERS! To meet CE Mark requirements, all cables must be installed as described in Appendix A, *CE Mark Compliance*.

The Model DF868 may be ordered for operation with power inputs of 100-120 VAC, 220-240 VAC, or 12-28 VDC. The label on the shroud inside the electronics enclosure, just above the TB1 line power terminal block, lists the required line voltage and the fuse rating for the unit (the fuse rating is also listed in Chapter 4, *Specifications*). Be sure to connect the meter only to the specified line voltage.

**Note:** For compliance with the European Union's Low Voltage Directive (73/23/EEC), this unit requires an external power disconnect device such as a switch or circuit breaker. The disconnect device must be marked as such, clearly visible, directly accessible, and located within 1.8 m (6 ft) of the Model DF868.

Refer to Figure 1-3 on page 1-7 or Figure 1-10 on page 1-18 to locate terminal block TB1 and connect the line power as follows:

#### **!WARNING!**

Improper connection of the line power leads or connecting the meter to the incorrect line voltage will damage the unit. It will also result in hazardous voltages at the flowcell and associated piping and within the electronics console. Wiring the Line Power (cont.)

- **1.** Remove the plastic shroud that covers the terminal blocks. Be sure to reinstall the shroud after all of the wiring has been completed.
- 2. Strip ¼" of insulation from the end of the power and neutral or line leads (or the positive and negative DC power leads), and ½" from the end of the ground lead.
- **3.** Connect the ground lead to the internal ground connection located on the side panel of the enclosure (see Figure 1-3 below).

**IMPORTANT:** *The incoming ground lead must be connected to the internal ground connection.* 

- **4.** Connect the neutral or line lead (or the negative DC power lead) to TB1-2 and the line power lead (or the positive + DC power lead) to TB1-3 as shown in Figure 1-3 below.
- **IMPORTANT:** Do not remove the existing PC board ground wire or the cover ground wire.

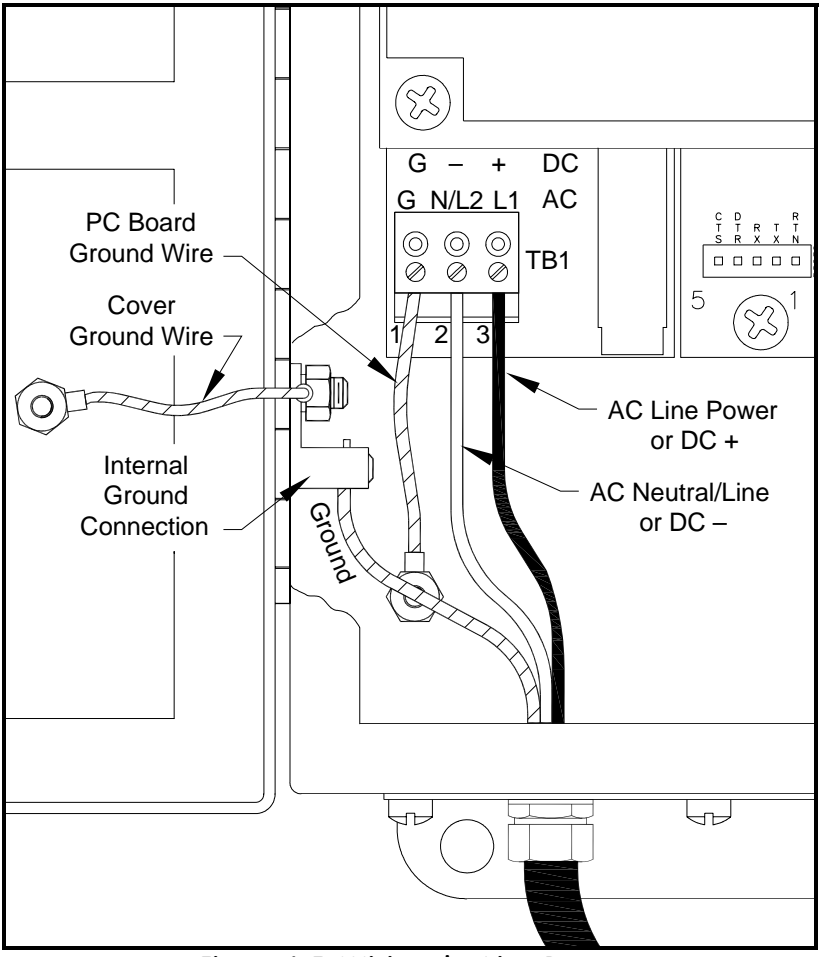

Figure 1-3: Wiring the Line Power

Wiring the Transducers

#### IATTENTION EUROPEAN CUSTOMERS! To meet CE Mark requirements, all cables must be installed as described in Appendix A, *CE Mark Compliance*.

Wiring a typical Model DF868 ultrasonic liquid flowmeter system requires interconnection of the following components:

- a pair of transducers (per channel) mounted in the flowcell
- a lightning protector (optional)
- the electronics console

To wire the transducers, complete the following steps:

#### !WARNING! Before connecting the transducers, take them to a safe area and discharge any static buildup by shorting the center conductor of the transducer cables to the metal shield on the cable connector.

- **1.** If an optional lightning protector is being installed, connect it to the electronics end of the cables according to the instructions provided.
- **2.** Locate the CH1 transducer cables and connect them to the two CH1 transducers.
- **3.** Refer to the wiring diagram in Figure 1-10 on page 1-18 and connect the transducer cables to the CH1 terminal block. Then, secure the cable clamp.
- **4.** For a 2-channel Model DF868 flowmeter, repeat steps 2-3 to wire the Channel 2 transducer system to terminal block CH2.
- **Note:** *It is not required that Channel 2 of a 2-channel Model DF868 be used. This channel may be left inactive for future use.*

After the wiring has been completed, the transducer channel(s) must be activated before measurements can begin. See Chapter 2, *Initial Setup*, for instructions.

| Wiring the 0/4-20 mA<br>Analog Outputs | The standard configuration of the Model DF868 flowmeter includes<br>two isolated 0/4-20 mA analog outputs (designated as A and B).<br>Connections to these outputs may be made with standard twisted-pair<br>wiring. The current loop impedance for these circuits must not exceed<br>550 ohms.                                                                               |                              |                          |                  |               |              |
|----------------------------------------|----------------------------------------------------------------------------------------------------|------------------------------|--------------------------|------------------|---------------|--------------|
|                                        | Refer to 1<br>I/O and w                                                                                                    | Figure 1-10 on pag           | e 1-18 for<br>ock as sho | the location     | n of termin   | al block     |
| Wiring the Serial Port                 | The Model DF868 is equipped with a built-in serial communications<br>port. The standard port is an RS232 interface, but an optional RS485<br>interface is available upon request. Proceed to the appropriate sub-<br>section for wiring instructions. For more information on serial<br>communications, refer to the <i>EIA-RS Serial Communications</i> Manual<br>(916-054). |                              |                          |                  |               |              |
| Wiring the RS232 Interface             | Use the serial port to connect the Model DF868 flowmeter to a printer, an ANSI terminal or a personal computer. The RS232 interface is wired as Data Terminal Equipment (DTE), and the signals available at terminal block J1 are shown in Table 1-1 below. Refer to Figure 1-10 on page 1-18 and complete the following steps:                                               |                              |                          |                  |               |              |
|                                        | <b>1.</b> Disconnect the main power to the unit.                                                                                                    |                              |                          |                  |               |              |
|                                        | <b>2.</b> Install the required cable clamp in the chosen conduit hole on the side of the electronics enclosure.                                                                                                    |                              |                          |                  |               |              |
|                                        | <ol> <li>Use the information in Table 1-1 below to construct a suitable cable for connecting the Model DF868 to the external device. If desired, an appropriate cable may be purchased from the factory.</li> <li>Table 1-1: RS232 Connection to DCE or DTE Device</li> </ol>                                                                                                 |                              |                          |                  |               |              |
|                                        |                                                                                                    |                              |                          |                  |               |              |
|                                        | J1 Pin                                                                                                    | Signal<br>Description        | DB25<br>Pin #            | DCE DB9<br>Pin # | DB25<br>Pin # | DB9<br>Pin # |
|                                        | 5                                                                                                    | DTR (Data<br>Terminal Ready) | 20                       | 4                | 20            | 4            |
|                                        | 6                                                                                                    | CTS<br>(Clear to Send)       | 4                        | 7                | 5             | 8            |
|                                        | 7                                                                                                    | COM (Ground)                 | 7                        | 5                | 7             | 5            |

RX (Receive)

TX (Transmit)

| Wiring the RS232 Interface<br>(cont.) | Note                                                                                                    | E: Signal names t<br>are named from<br>meter is usuall<br>standard is stri<br>same name and<br>Unfortunately,<br>DTE and DCE<br>imply direction<br>DCE side. | that imply direction (e.g.,<br>n the point of view of the<br>y considered the DTE devictly followed, these signand<br>d pin # on the DCE devict<br>the convention is not followed<br>Side get confused. There<br>a are changed to reflect the | transmit and receive)<br>DTE device (the GE<br>vice). When the RS232<br>uls are labeled with the<br>e side as well.<br>lowed because the<br>fore, connections that<br>heir direction on the |
|---------------------------------------|----------------------------------------------------------------------------------------------------|----------------------------------------------------------------------------------------------------|----------------------------------------------------------------------------------------------------|----------------------------------------------------------------------------------------------------|
|                                       | 4. F<br>w<br>th<br>ca                                                                                                    | eed the flying lead<br>vire it to terminal<br>ne printer, ANSI t<br>able clamp.                                                                              | ds end of the cable throug<br>block J1. Connect the oth<br>erminal or personal comp                                                                                                    | the conduit hole and<br>her end of the cable to<br>puter, and secure the                                                                                                    |
|                                       | After<br>the e                                                                                                    | r the wiring has b<br>external device to                                                                                                    | een completed, consult th<br>configure it for use with                                                                                                    | ne <i>User's Manual</i> for the Model DF868.                                                                                                    |
| Wiring the RS485 Interface            | Use the optional RS485 serial port to network multiple DF868<br>flowmeters to a single computer terminal. Upon request, the standard<br>RS232 port on the DF868 may be configured as a two-wire, half-<br>duplex RS485 interface, through a device such as the INMAC Model<br>800052 RS232-RS422/RS485 converter. |                                                                                                    |                                                                                                    |                                                                                                    |
|                                       | IMP                                                                                                    | <b>DRTANT:</b> The D<br>RS48.                                                                                                    | DF868 must be configured<br>5 operation.                                                                                                    | l at the factory for                                                                                                    |
|                                       | To w<br>com                                                                                                    | vire the RS485 ser                                                                                                    | rial port, refer to Figure 1<br>g steps:                                                                                                    | -10 on page 1-18 and                                                                                                    |
|                                       | <b>1.</b> D                                                                                                    | Disconnect the ma                                                                                                    | in power to the unit.                                                                                                    |                                                                                                    |
|                                       | 2. In si                                                                                                    | 2. Install the required cable clamp in the chosen conduit hole on the side of the electronics enclosure.                                                     |                                                                                                    |                                                                                                    |
|                                       | 3. F                                                                                                    | eed one end of the<br>erminal block J1 a<br>nd of the cable to                                                                                               | e cable through the condu<br>and secure the cable clam<br>the converter, as shown i                                                                                                    | uit hole, wire it to<br>p. Connect the other<br>in Figure 1-4 below.                                                                                                    |
|                                       |                                                                                                    | DF868                                                                                                    |                                                                                                    | Converter                                                                                                    |
|                                       |                                                                                                    | NC 6                                                                                                    | •                                                                                                    | 1 TD OUT                                                                                                    |

NC 7 RX 8 TX 9 2 3

Figure 1-4: Typical RS485 Connections

4 RD IN

Wiring the Ethernet Interface A modified DF868 can use the Ethernet interface to communicate to an internal network. An optional Ethernet card with a unique MAC (IP) address (installed only in slots 5 or 6) includes an RJ45 connector. To connect the Ethernet-enabled DF868 to the network, insert the jack of an RJ45 cable into the RJ45 connector, route the cable through the bottom of the DF868, and wire the other end of the cable to the Ethernet network according to the manufacturer's instructions. An external connection is required between the Ethernet option card and the DF868's RS232 connector, as shown in Table 1-2 below.

**Note:** The MAC address for a specific DF868 is included with customer documentation. For more information on setting up the MAC address, refer to Chapter 6 of the Programming Manual.

| DF868 Type | Terminal Block         | Terminal Block          |  |
|------------|------------------------|-------------------------|--|
|            | RS232 on<br>Main Board | TB1 on<br>Ethernet Card |  |
| Wall Mount | ΤX                     | Pin 1                   |  |
|            | RX                     | Pin 2                   |  |
|            | RTN                    | Pin 3                   |  |
|            | RS232 on<br>Main Board | TB2 on<br>Ethernet Card |  |
| Rack Mount | ΤX                     | Pin 1                   |  |
|            | RX                     | Pin 2                   |  |
|            | RTN                    | Pin 3                   |  |

Table 1-2: RS232 to Ethernet Interconnections

Wiring the MODBUS/TCP Interface Customers can also use a modified DF868 that provides a MODBUS/ TCP interface to communicate to an internal network. An optional MODBUS/TCP card with a unique MAC (IP) address (installed only in slots 5 or 6) includes an RJ45 connector. To connect the MODBUS/TCP-enabled DF868 to the network, insert the jack of an RJ45 cable into the RJ45 connector, route the cable through the bottom of the DF868, and wire the other end of the cable to the Ethernet network according to the manufacturer's instructions.

**Note:** The MAC address for a specific DF868 is included with customer documentation. For more information on setting up the MAC address, refer to Chapter 6 of the Programming Manual.

Wiring the Foundation Fieldbus Network Fieldbus network connections are made at J8/J9, pins 1 and 2 (see Figure 1-5 below). Optionally, a shield can be connected to J8/J9 pin 3, depending on the network wiring. Connector J8 or J9 will be installed depending on the option ordered by the customer.

No connections are made to J8/J9, pins 7 and 9, under normal operation. If it is desired to reset the network board to factory defaults:

- 1. Connect a jumper between J8/J9 pin 7 and pin 9.
- 2. Power cycle the instrument.
- **3.** Ten seconds after the power has been restored to the unit, remove the jumper to return the network board to normal operation.

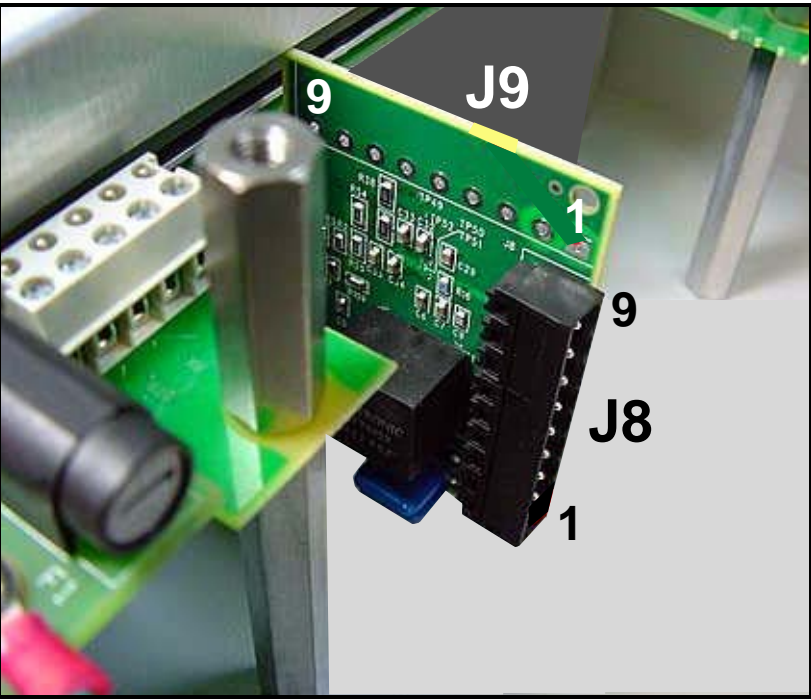

Figure 1-5: Network Connections - Standard Option Interior

Wiring an Alarms Option Card The Model DF868 flowmeter can accommodate up to 4 alarm option cards. Each alarms option card includes three *Form C relays* (designated as A, B and C).

The alarm relays on the option card are available in two types:

- general purpose
- hermetically sealed for Class I, Division 2 hazardous areas.

The maximum electrical ratings for the relays are listed in Chapter 4, *Specifications*. Each of the three alarm relays can be wired either as *Normally Open* (NO) or *Normally Closed* (NC).

In setting up an alarm relay, it may be wired for either *conventional* or *fail-safe* operation. In fail-safe mode, the alarm relay is constantly energized, except when it is triggered or a power failure or other interruption occurs. See Figure 1-6 below for the operation of a NO alarm relay in both conventional and fail-safe mode.

Connect the two wires required for each alarm relay in accordance with the pin number assignments shown in Figure 1-10 on page 1-18.

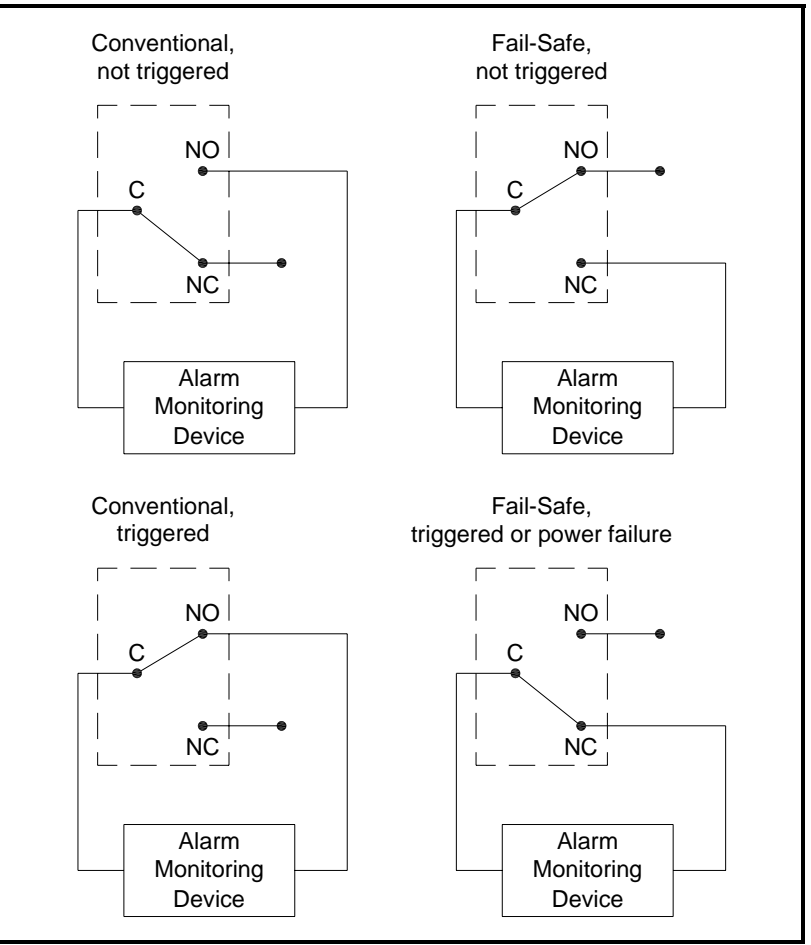

Figure 1-6: Conventional and Fail-Safe Operation

Wiring a 0/4-20 mA To calcula Analog Inputs Option Card *temperatu* the flowc

To calculate energy measurement, the Model DF868 requires accurate *temperature data* from the measurement site. Transmitters installed in the flowcell can provide this information via an optional 0/4-20 mA analog inputs card. This option card includes two isolated 0/4-20 mA analog inputs (designated as A and B), each of which includes a 24 VDC power supply for loop-powered transmitters. Either input may be used to process the temperature signal.

**Note:** To enter programming data during operation of the meter, it will be necessary to know which input is assigned to which process parameter. This information should have been entered in Appendix B, Data Records.

The analog inputs, which have an impedance of 118 ohms, should be connected with standard twisted-pair wiring. Power to the transmitters may be supplied either by the integral 24 VDC power supply on the analog input card or by an external power supply. Figure 1-7 below shows typical wiring diagrams, with and without an external power supply, for one of the analog inputs.

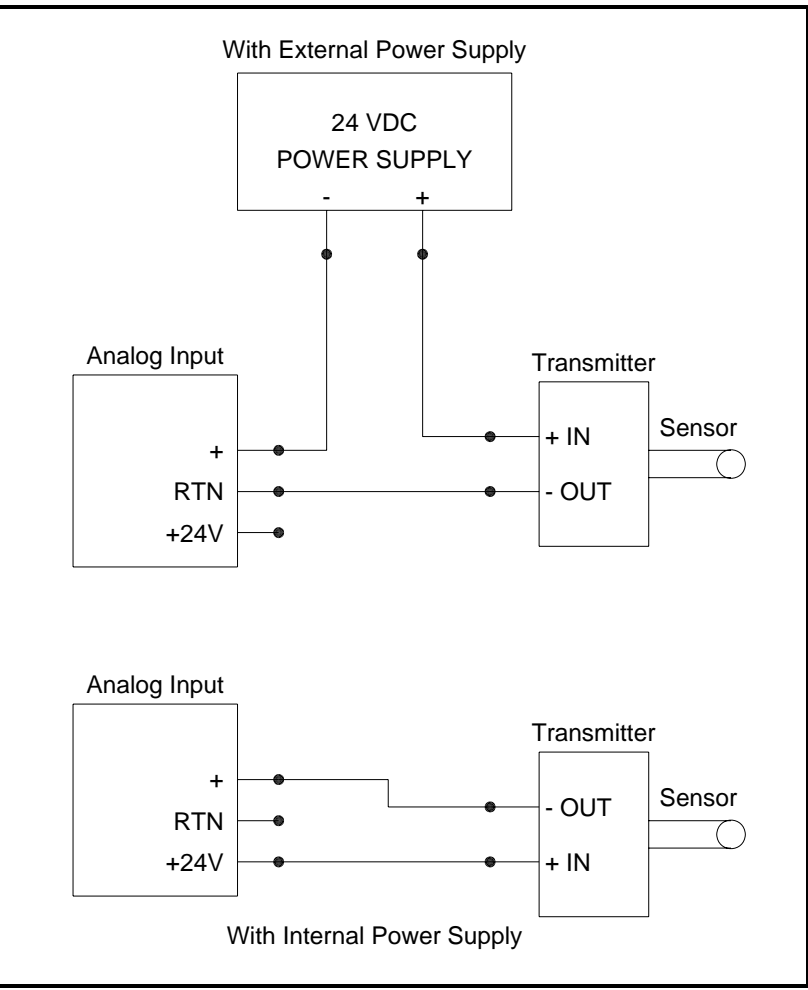

Figure 1-7: Analog Input Wiring Diagram

| Wiring a 0/4-20 mA<br>Analog Inputs Option Card<br>(cont.) | Wire the analog input terminal block in accordance with the pin number assignments shown in Figure 1-10 on page 1-18.                                                                                                    |  |
|------------------------------------------------------------|----------------------------------------------------------------------------------------------------|--|
|                                                            | If the flowmeter system includes additional transmitters, the Model DF868 can accommodate up to three more analog inputs option cards. These option cards are identical to the temperature card described on page 1-14 and they should be wired in the same manner (see Figure 1-10 on page 1-18). |  |
|                                                            | The analog inputs on the option card(s) can be calibrated with the Model DF868's built-in analog outputs. However, be certain that the analog outputs have been calibrated first. See Chapter 1, <i>Calibration</i> , in the <i>Service Manual</i> for the appropriate procedures.                 |  |
| Wiring a Totalizer/<br>Frequency Outputs Option<br>Card    | The Model DF868 can accommodate up to four totalizer/frequency<br>outputs option cards. Each totalizer/frequency outputs option card<br>provides four outputs (designated as A, B, C, and D) that can be used<br>as either totalizer or frequency outputs.                                         |  |
|                                                            | Each totalizer/frequency output requires two wires. Wire this terminal block in accordance with the pin number assignments shown in Figure 1-10 on page 1-18. Figure 1-8 below shows sample wiring diagrams of a totalizer output circuit and a frequency output circuit.                          |  |

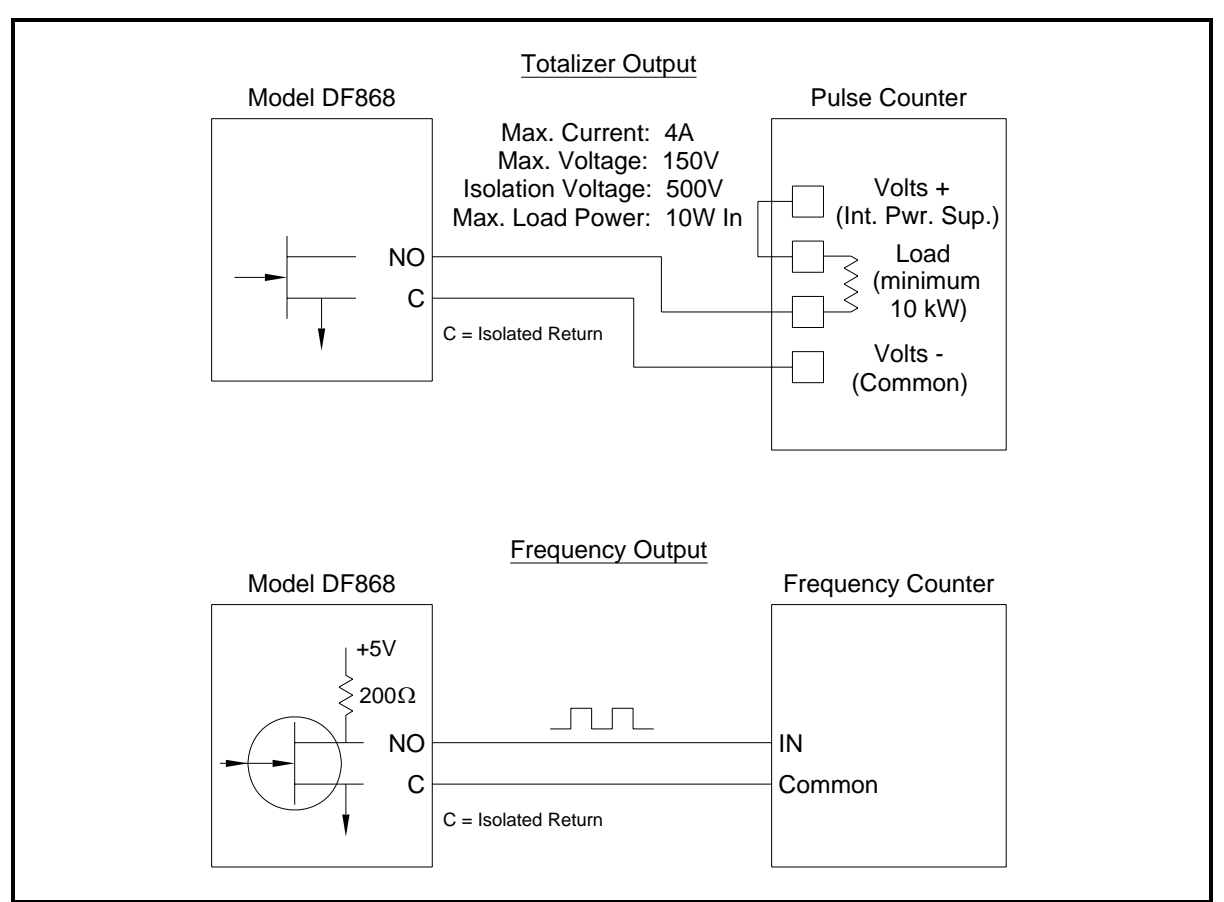

Figure 1-8: Totalizer/Frequency Outputs Wiring

| Wiring an RTD Inputs<br>Option Card                 | The Model DF868 can accommodate up to four RTD (Resistance<br>Temperature Device) inputs option cards. Each RTD inputs option<br>card provides two direct RTD inputs (designated as A and B).                                                                                                    |  |
|-----------------------------------------------------|----------------------------------------------------------------------------------------------------|--|
|                                                     | Each RTD input requires three wires, which should be fed through<br>one of the conduit holes on the bottom of the electronic console. (For<br>maximum accuracy, the three wires must be of equal length.) Wire<br>this terminal block in accordance with the pin number assignments<br>shown in Figure 1-10 on page 1-18.                                                                                                    |  |
| Wiring a 0/4-20 mA<br>Analog Outputs Option<br>Card | The Model DF868 flowmeter can accommodate up to 4 analog outputs option cards. Each analog outputs option card includes four isolated 0/4-20 mA outputs (designated as A, B, C and D).                                                                                                    |  |
|                                                     | Connections to these outputs may be made with standard twisted-pair wiring. The total current loop impedance for these circuits must not exceed 1000 ohms. Wire this terminal block in accordance with the pin number assignments shown in Figure 1-10 on page 1-18.                                                                                                    |  |
| Wiring a MODBUS Option<br>Card                      | A modified DF868 can use the RS485 standard for MODBUS communications. This standard allows up to 32 nodes (drivers and receivers) on one multidrop network, at distances up to 4,000 ft (1,200 m). To connect the instrument(s) to the host system, the factory recommends using a 24-gauge (24 AWG) twisted-pair cable with a characteristic impedance of 120 ohms and a 120-ohm termination at each end of the communications line.                                        |  |
|                                                     | The MODBUS option card must be plugged into either slot 5 or slot 6 of the DF868. On the option card, pin 1 is the [TMT-] inverting or negative connection and pin 2 is the [TMT+] non-inverting or positive connection. To link the DF868 to the control system, connect the two wires of the twisted-pair cable from these terminals to the corresponding terminals at the control system, in accordance with the pin number assignments shown in Figure 1-10 on page 1-18. |  |
|                                                     | <b>Note:</b> If two MODBUS option cards are installed in the DF868, only the card in slot 5 is activated.                                                                                                    |  |

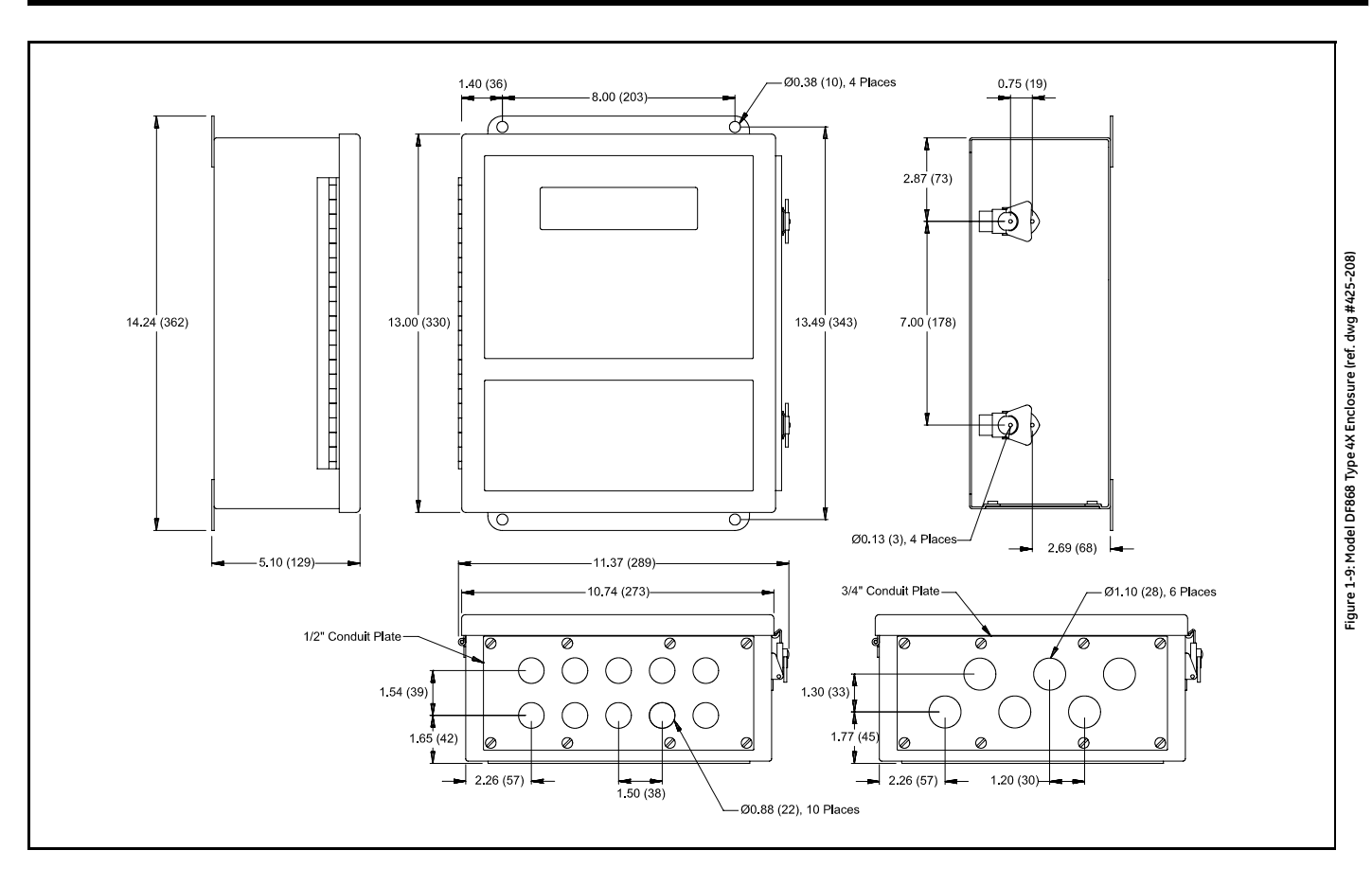

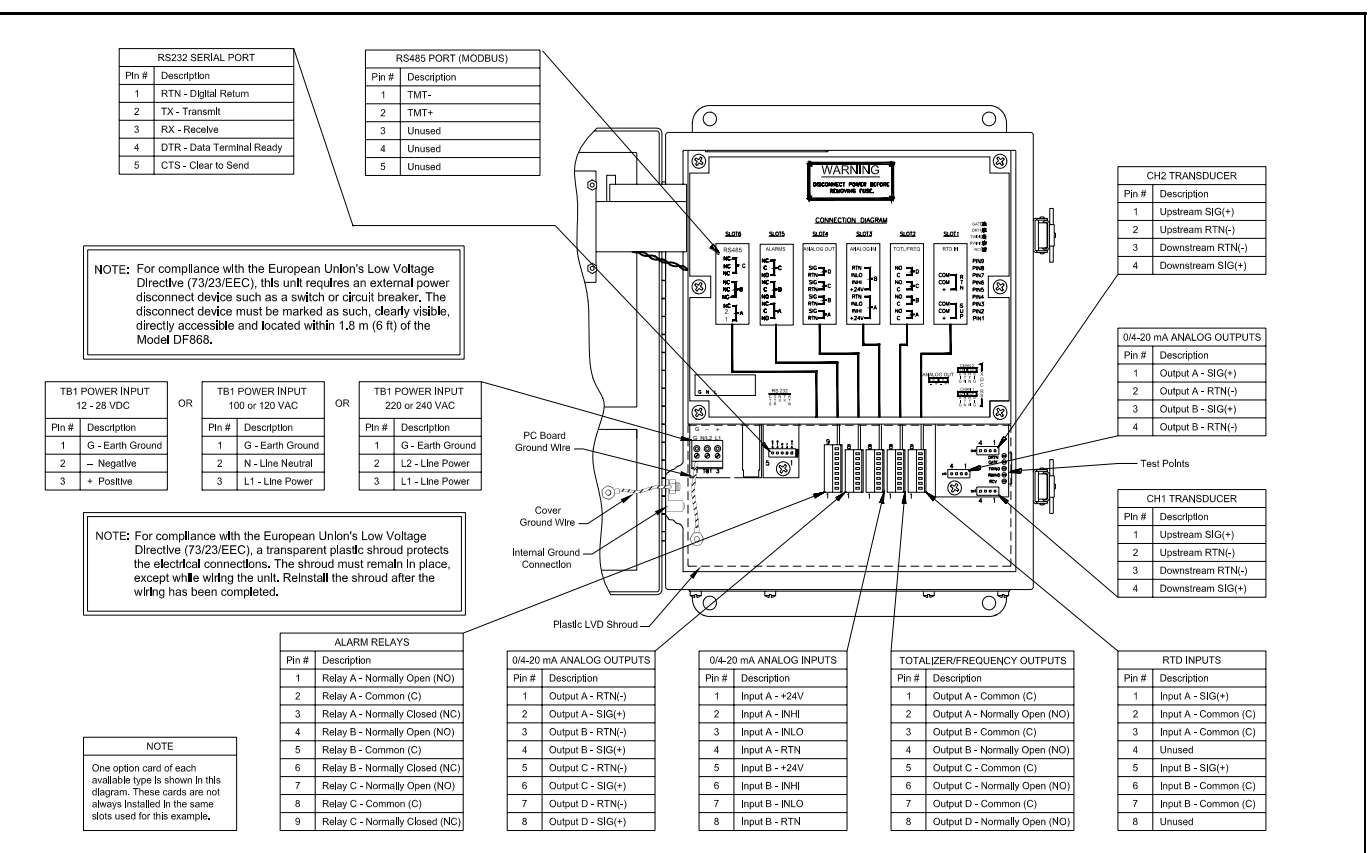

Chapter 2

## **Initial Setup**

| Introduction                        | . 2-1 |
|-------------------------------------|-------|
| Navigating Through the User Program | . 2-1 |
| Accessing the User Program          | . 2-2 |
| Activating a Channel                | . 2-3 |
| Entering System Data for a Channel  | . 2-4 |
| Entering Pipe Data                  | . 2-9 |
| Exiting the User Program            | 2-15  |

| Introduction                           | <ul> <li>This chapter provides instructions for entering the minimum amount of programming data required to place the Model DF868 flowmeter into operation. Before the Model DF868 can begin taking measurements and displaying valid data, the system and pipe parameters must be entered. In addition, if you plan to use both channels of a 2-channel meter, each channel must be activated prior to use. Additional programming options provide access to the more advanced features of the Model DF868, but this information is not required to begin taking measurements.</li> <li>Note: See the Programming Manual for information on those User Program options not covered in this chapter.</li> </ul> |
|----------------------------------------|----------------------------------------------------------------------------------------------------|
| Navigating Through the<br>User Program | In order to begin using the Model DF868, the following submenus within the <i>User Program</i> will be accessed:                                                                                                    |
|                                        | • ACTIV - enables selection of the desired measurement method (for a 2-Channel meter, it is also used to activate a channel)                                                                                                    |
|                                        | • SYSTM - prompts the user to enter the required system data                                                                                                    |
|                                        | • PIPE - prompts the user to enter the required pipe parameters                                                                                                    |
|                                        | As a guide in following the programming instructions in this chapter, the relevant portions of the Model DF868 menu map have been reproduced in Figure 2-1 on page 2-17 and Figure 2-2 on page 2-18.                                                                                                    |
|                                        | <b>Note:</b> <i>There are minor differences at the start of the</i> ACTIV <i>and</i> SYSTM <i>submenus for the 1-Channel and 2-Channel models, but the</i> PIPE <i>submenus are identical.</i>                                                                                                    |
|                                        | The following discussion assumes that the left screen pane is active. If the right screen pane is active, only the function key designations change. That is, replace [F1]-[F4] with [F5]-[F8]. Be sure to record all programming data in Appendix B, <i>Data Records</i> .                                                                                                    |
|                                        | Use the keypad, as described in the <i>Programming Manual</i> , to navigate through the <i>User Program</i> . The menu map may be followed in sequence, or the $[\uparrow]$ and $[\downarrow]$ keys may be used to scroll through the                                                                                                    |

in sequence, or the  $[\uparrow]$  and  $[\downarrow]$  keys may be used to scroll through the prompt screens. The  $[\leftarrow]$  key may be used to delete the last alphanumeric character that was entered from the keypad.

| Accessing the User<br>Program | <ul> <li>To access the User Program, press the [PROG] key on the keypad.</li> <li>Note: If the security feature is active, enter the password and press [ENT] to enter the User Program. See the SECUR submenu section in Chapter 1 of the Programming Manual for more information on the security feature.</li> </ul> |  |
|-------------------------------|----------------------------------------------------------------------------------------------------|--|
| -                             |                                                                                                    |  |
| 1-Channel Meter               | For a 1-Channel Model DF868, the measurement mode screen is                                                                                                    |  |

replaced by the following initial programming mode screen:

| PROGR/ | ۸M    |      | Start | ‰ |
|--------|-------|------|-------|---|
|        |       |      |       |   |
|        |       |      |       |   |
|        |       |      |       |   |
| PROGRA | ۸M    |      |       |   |
| status |       |      |       |   |
| ACTIV  | SYSTM | PIPE | I/C   | ) |

At the *User Program* screen shown, press [F1] and proceed to the next page for instructions.

2-Channel Meter For a 2-Channel Model DF868, the following two-step sequence is required to reach the initial programming screen:

| PROGRA               | M   |       | Start | ‰ |
|----------------------|-----|-------|-------|---|
|                      |     |       |       |   |
|                      |     |       |       |   |
| PROGRA               | M   |       |       |   |
| Channel <sup>•</sup> | 1   |       |       |   |
| CH1                  | CH2 | GLOBL | SAV   | Έ |
|                      |     |       |       |   |

Chan 1 PROGR

Channel PROGRAM

ACTIV SYSTM PIPE

status

Press [F1] or [F2] to select the submenu for Channel 1 or Channel 2, respectively, from the option bar.

At the *User Program* screen shown, press [F1] and proceed to the next page for instructions.

Only the submenus ACTIV, SYSTM and PIPE are discussed in this manual. Refer to the *Programming Manual* for information on the other submenus.

Start ‰

I/O

**Note:** In this manual, only the programming of Channel 1 will be described. To program Channel 2, simply repeat the same procedures presented for Channel 1.

| Activating a Channel | The ACTIV submenu permits selection of the desired measurement method. In addition, it is used to activate/deactivate one or both of the channels in a 2-Channel Model DF868.                                         |
|----------------------|----------------------------------------------------------------------------------------------------|
| 1-Channel Meter      | <b>1.</b> Enter the ACTIV submenu by pressing [F1] at the User PROGRAM prompt.                                                                                                    |
|                      | <b>2.</b> Press [F1] to activate the channel in Transit-Time mode, or [F2] to activate the channel in TransFlection mode.                                                                                             |
| 2-Channel Meter      | <b>1.</b> Enter the ACTIV submenu by pressing [F1] at the Channel PROGRAM prompt.                                                                                                    |
|                      | <ol> <li>Press [F1] (Off) to deactivate the channel and return to the Channel<br/>PROGRAM prompt, or press [F2] to activate the channel in Transit-<br/>Time mode, or [F3] to activate TransFlection mode.</li> </ol> |
|                      | <b>Note:</b> If a customer has not ordered the DF868 with TransFlection mode, the TRNFL option does not appear.                                                                                                    |
|                      | Proceed directly to the next section to program the SYSTM submenu.                                                                                                    |

| Entering System Data for<br>a Channel | Begin the programming of the SYSTM submenu in either the <i>1-Channel</i> or <i>2-Channel</i> section below.                                                                                                    |  |
|---------------------------------------|----------------------------------------------------------------------------------------------------|--|
| 1-Channel Meter                       | For the 1-Channel Model DF868, the information entered in the SYSTM submenu pertains to the global operation of the flowmeter.                                                                                                    |  |
|                                       | <b>1.</b> At the <i>User Program</i> screen, press the [F2] function key to program the SYSTM submenu.                                                                                                    |  |
|                                       | <b>2.</b> Enter a <i>Site Label</i> of up to 9 characters and press the [ENT] key. (While taking measurements, the site label appears on the locator bar.)                                                                                |  |
|                                       | <b>3.</b> Enter a <i>Site Message</i> of up to 21 characters. Use this screen to enter a brief description of the site. When the message has been entered, press the [ENT] key.                                                           |  |
|                                       | <b>4.</b> Press [F1] to turn the <i>Energy Option</i> <b>OFF</b> or press [F2] to turn it <b>ON</b> . (The Energy Option calculates the energy of a system based on temperatures at the supply and return points, and the flow of fluid.) |  |
|                                       | <b>5.</b> To select the <i>System Units</i> , press [F1] to display parameters and measurements in English units or press [F2] to display parameters and measurements in Metric units.                                                    |  |
|                                       | <b>6.</b> To program the <i>Totalizer Option</i> , press [F1] to measure totals automatically, or press [F2] to measure totals manually.                                                                                                  |  |
|                                       | The remainder of the SYSTM submenu is identical for the 1-Channel<br>and 2-Channel versions of the Model DF868. Proceed to the <i>1- and 2-</i><br><i>Channel Meters</i> section to complete the programming of this                      |  |

submenu.

#### 2-Channel Meter

For the 2-Channel Model DF868, the information entered in the SYSTM submenu pertains only to the currently selected channel.

- **1.** At the *User Program* screen shown, press [F2] to program the SYSTM submenu.
- **2.** Enter a *Channel Label* of up to 9 characters. While taking measurements, the channel label will appear on the locator bar. Press [ENT].
- 3. Enter a *Channel Message* of up to 21 characters. Press [ENT].
- **4.** Press [F1] to turn the Energy Option **OFF** or press [F2] to turn it ON. (The Energy Option calculates the energy of a system based on temperatures at the supply and return points, and the flow of fluid.)
- **Note:** For the 2-Channel Model DF868, the System Units and Totalizer prompts, which are not required to make the unit operational, are located in the GLOBL submenu. See the Programming Manual for details.

The remainder of the SYSTM submenu is identical for the 1-Channel and 2-Channel versions of the Model DF868. Proceed to the *1- and 2- Channel Meters* section below to complete programming.

### 1- and 2-Channel Meters

 Use the [F1]-[F4] and [→] keys to select the desired *Volumetric* Units for the flow rate display.

The abbreviations and definitions of all the available volumetric units are shown in Table 2-1 below. The choices shown on the option bar are determined by the selections made at the previous SYSTEM UNITS prompt screen.

| English Volumetric Units                             | Metric Volumetric Units                                |
|------------------------------------------------------|--------------------------------------------------------|
| GAL/S - U.S. Gallons per Second                      | L/S - Liter per Second                                 |
| GAL/M - U.S. Gallons per Minute                      | L/M - Liters per Minute                                |
| GAL/H - U.S. Gallons per Hour                        | L/H - Liters per Hour                                  |
| MGD - Millions of U.S. Gallons per Day               | ML/D - Millions of Liters per Day                      |
| ft <sup>3</sup> /s - Cubic Feet per Second           | m <sup>3</sup> /s - Cubic Meters per Second            |
| ft <sup>3</sup> /m - Cubic Feet per Minute           | m <sup>3</sup> /m - Cubic Meters per Minute            |
| ft <sup>3</sup> /h - Cubic Feet per Hour             | Mm <sup>3</sup> /h - Millions of Cubic Meters per Hour |
| Mft <sup>3</sup> /d - Millions of Cubic Feet per Day | Mm <sup>3</sup> /d - Millions of Cubic Meters per Day  |
| BBL/S - Barrels per Second                           | BBL/S - Barrels per Second                             |
| BBL/M - Barrels per Minute                           | BBL/M - Barrels per Minute                             |
| BBL/H - Barrels per Hour                             | BBL/H - Barrels per Hour                               |
| BBL/D - Barrels per Day                              | BBL/D - Barrels per Day                                |
| MBBL/D - Millions of Barrels per Day                 | MBBL/D - Millions of Barrels per Day                   |
| Acre-inch/sec - Acre-inches per second               | N/A                                                    |
| Acre-inch/min - Acre-inches per minute               | N/A                                                    |
| Acre-inch/hr - Acre-inches per hour                  | N/A                                                    |
| Acre-inch/day - Acre-inches per day                  | N/A                                                    |
| Acre-foot/sec - Acre-feet per second                 | N/A                                                    |
| Acre-foot/min - Acre-feet per minute                 | N/A                                                    |
| Acre-foot/hr - Acre-feet per hour                    | N/A                                                    |
| Acre-foot/day - Acre-feet per day                    | N/A                                                    |

Table 2-1: Volumetric Unit Options

- **2.** Press [F1]-[F4] to select the *Vol Decimal Digits* (the desired number of digits to the right of the decimal point) in the volumetric flow rate display.
- **3.** Use the [F1]-[F4] and  $[\rightarrow]$  keys to select the *Totalizer Units*.

The abbreviations and definitions of all the available totalizer units are shown in Table 2-2 on page 2-7. The choices shown on the option bar in the prompt screen above are determined by the selections made at the previous SYSTEM UNITS prompt screen.

# 1- and 2-Channel Meters (cont.)

| Table 2-2: | Totalizer | <b>Unit Options</b> |
|------------|-----------|---------------------|
|------------|-----------|---------------------|

| English Totalizer Units            | Metric Totalizer Units              |  |
|------------------------------------|-------------------------------------|--|
| Gal - U.S. Gallons                 | L - Liters                          |  |
| MGAL - Mega U.S. gallons           | ML - Megaliters                     |  |
| ft <sup>3</sup> - Cubic Feet       | m <sup>3</sup> - Cubic Meters       |  |
| Mft <sup>3</sup> - Mega Cubic Feet | Mm <sup>3</sup> - Mega Cubic Meters |  |
| BBL - Barrels                      | BBL - Barrels                       |  |
| MBBL - Megabarrels                 | MBBL - Megabarrels                  |  |
| Acre-inches                        |                                     |  |
| Acre-feet                          |                                     |  |

**4.** Press [F1]-[F4] to select the *Total Decimal Digits* (the digits to the right of the decimal point) in the totalized flow display.

If the Mass Flow prompt in the SETUP submenu is not enabled, skip this sub-section. However, the following programming sequence appears if Mass Flow is enabled.

**1.** Use the [F1]-[F4] keys to select the desired *Mass Flow* units, listed in Table 2-3 below.

Table 2-3: Available Mass Flow Units

| English               | Metric                        |
|-----------------------|-------------------------------|
| LB = Pounds           | KG = Kilograms                |
| KLB = Thousands of LB | TONNE = Metric Tons (1000 KG) |
| MMLB = Millions of LB |                               |
| TONS = Tons (2000 LB) |                               |

- 2. Use the [F1]-[F4] keys to select the desired *Mass Flow Time* units.
- **3.** Use the [F1]-[F4] keys to select the *MDOT Decimal Digits* (the digits to the right of the decimal point) for displaying mass flow.
- **4.** Use the [F1]-[F4] keys to select the *Mass (Totalizer)* units, listed in Table 2-3.
- **5.** Use the [F1]-[F4] keys to select the *Mass Decimal Digits* (the digits to the right of the decimal point) for displaying totalized mass flow.

Mass Flow

#### Energy Option

If you did not select the Energy Option earlier, the meter now returns to the initial *User* (or *Channel*) *Program* screen. But if you selected the Energy Option, several more prompts appear.

**1.** Use the [F1]-[F4] keys to select the desired *Power* units, listed in Table 2-4 below.

| English Power Units                                 | Metric Power Units           |
|-----------------------------------------------------|------------------------------|
| kBTU—Thousands of British<br>Thermal Units per Hour | kCAL/sec—Kilocalories/second |
| MMBTU—Millions of British                           | MCAL/sec—MegaCalories/       |
| Thermal Units per Hour                              | second                       |
| kW—kilowatts                                        | kW—kilowatts                 |
| Tons                                                | MW—Megawatts                 |

Table 2-4: Power Unit Options

- **2.** Use the [F1]-[F4] keys to select the *Power Decimal Digits* (the digits to the right of the decimal point) for displaying power.
- **3.** Use the [F1]-[F4] keys to select the *Total Energy* units, shown in Table 2-5 below.

| ······································     |                     |  |
|--------------------------------------------|---------------------|--|
| English Energy Units                       | Metric Energy Units |  |
| kBTU—Thousands of British<br>Thermal Units | kCAL—Kilocalories   |  |
| MMBTU—Millions of British<br>Thermal Units | MCAL—MegaCalories   |  |
| kWHr—Kilowatt-Hours                        | kW—Kilowatt-Hour    |  |
| Tons                                       | MW—Megawatt-Hour    |  |

Table 2-5: Energy Unit Options

- **4.** Use the [F1]-[F4] keys to select the *Energy Decimal Digits* (the digits to the right of the decimal point) for displaying total energy.
- **5.** Press [F1] to make measurements in a *Cooling* system, or [F2] to make measurements in a *Heating* system.
- **6.** Press [F1] to conduct *Flow Measurement* at the point of return (where the liquid exits), or [F2] to measure flow at the point of supply (where the liquid enters).

When the above selection has been made, the meter exits the SYSTM submenu and returns to the initial *User Program* screen. Proceed directly to the next section to program the PIPE submenu.
| Entering Pipe Data | The PIPE submenu permits entry of the transducer and pipe specifications. To program this menu, complete the following step                                                                                     |                                                                                                    |  |  |
|--------------------|----------------------------------------------------------------------------------------------------|----------------------------------------------------------------------------------------------------|--|--|
|                    | <b>1.</b> At the User PIPE submer                                                                                                    | for Channel) Program screen, press [F3] to program the nu.                                                                                                    |  |  |
| Transducer Number  | 2. Enter the <i>Tr</i> transducer a complete the page for a c transducer.                                                                                                    | <i>cansducer Number</i> engraved on the head of the<br>and press [ENT]. If there is no engraved number,<br>e steps below. Otherwise, proceed to step 3 on the next<br>lamp-on transducer, or to step 4 for a wetted   |  |  |
|                    | IMPORTANT:                                                                                                    | Special transducers, which have no engraved<br>number on the head, are rarely used. Examine the<br>transducer head carefully for a number.                                                                            |  |  |
|                    | <b>a.</b> Assign a and pres 199.)                                                                                                    | number between 91 and 99 to the <i>Special Transducer</i> s [ENT]. (The meter will only accept values from 1 to                                                                                                    |  |  |
|                    | <b>b.</b> Use the [F1]-[F3] keys to select the <i>Wedge Type</i> . Three choices are available: Rayleigh or Shear wave (for clamp-on transducers) or wetted transducers.                                        |                                                                                                    |  |  |
|                    | <b>c.</b> Use the transduc                                                                                                    | [F1]-[F3] keys to select the <i>Frequency</i> of the special er.                                                                                                    |  |  |
|                    | IMPORTANT:                                                                                                    | The frequency is required to transmit an excitation voltage at the transducer's natural frequency.                                                                                                    |  |  |
|                    | <b>d.</b> Enter the the facto                                                                                                    | e special transducer <i>Time Delay (Tw)</i> value supplied by ry and press [ENT].                                                                                                    |  |  |
|                    | Note: Tw is th<br>through<br>subtract<br>downstr                                                                                                    | e time required for the transducer signal to travel<br>the transducer and its cable. This time delay must be<br>ted from the transit times of the upstream and<br>ream transducers to ensure an accurate measurement. |  |  |
|                    | If you have selected a special wetted transducer, the meter now<br>rejoins the standard programming sequence. However, if you have<br>selected a special clamp-on transducer, two additional prompts<br>appear. |                                                                                                    |  |  |
|                    | <b>e.</b> Use the numeric keys to enter the <i>Wedge Angle</i> (the angle of the ultrasonic transmission) in degrees and press [ENT].                                                                           |                                                                                                    |  |  |
|                    | Note: In Tran.<br>angle fo<br>transdu                                                                                                    | <b>lote:</b> In TransFlection mode, you must enter a separate wedge angle for both the transmit transducer and the receive transducer.                                                                                |  |  |
|                    | f Use the                                                                                                    | numeric house to enter the Wedge Soundspeed in ft/see                                                                                                    |  |  |

**f.** Use the numeric keys to enter the *Wedge Soundspeed* in ft/sec or m/sec and press [ENT].

Pipe Material

3. Use the [F1]-[F4] and [→] keys to select the *Pipe Material*, as listed in Table 2-6 below.

| Pipe Material Category | Specific Material                                       |
|------------------------|---------------------------------------------------------|
| Steel                  | Carbon Steel or Stainless Steel                         |
| Iron                   | Ductile Iron or Cast Iron                               |
| Cu - Copper            | None                                                    |
| Al - Aluminum          | None                                                    |
| Brass                  | None                                                    |
| CuNi - Copper/Nickel   | 70% Cu 30% Ni or 90% Cu 10% Ni                          |
| Glass                  | Pyrex, Flint, or Crown                                  |
| Plastic                | Nylon, Polyester, Polypropylene, PVC<br>(CPVC), Acrylic |
| Other*                 | Any material                                            |

Table 2-6: Pipe Materials

**Note:** Depending on the pipe material choice, another window may appear, asking you to specify the specific material. If you have selected "Other," the DF868 prompts you to enter the sound speed.

**4.** Enter the known *Pipe OD* or circumference and press [F1]-[F4] to select the appropriate units, as shown in Table 2-7 below. Press [ENT]. (The meter will only accept values from 1/8 to 648 in.)

**Note:** The first two lines of text in the prompt area depend on the selection made at the TRANSDUCER NUMBER prompt. The option bar choices may appear in English or Metric units.

Obtain the required information by measuring either the pipe outside diameter (OD) or circumference at the transducer installation site. The data may also be obtained from standard pipe size tables.

| English                                 | Metric                                       |  |  |
|-----------------------------------------|----------------------------------------------|--|--|
| inch = pipe OD in inches                | mm = pipe OD in millimeters                  |  |  |
| feet = pipe OD in feet                  | m = pipe OD in meters                        |  |  |
| in/PI = pipe circumference<br>in inches | mm/PI = pipe circumference<br>in millimeters |  |  |
| ft/PI = pipe circumference<br>in feet   | m/Pl = pipe circumference<br>in meters       |  |  |

Table 2-7: Available Pipe OD Units

Pipe OD

| Pipe Wall             | <b>5.</b> Enter the known thickness of the <i>Pipe Wall</i> , in the same units used for the pipe OD, and press [ENT].                                                                                                    |  |  |
|-----------------------|----------------------------------------------------------------------------------------------------|--|--|
|                       | <b>IMPORTANT:</b> Because the units can not be independently chosen for this parameter, the value must be entered in the same units used for the pipe OD.                                                                                                    |  |  |
|                       | If the pipe wall thickness is not available, look up the value in a table of standard pipe size data (such as the GE brochure <i>Sound Speeds and Pipe Size Data</i> , 914-004), or use the Model DF868's on-line <i>Help Menu</i> (see the <i>Programming Manual</i> for details).                                                                                                    |  |  |
|                       | For wetted transducers, skip to step 7.                                                                                                    |  |  |
| Lining                | <b>6.</b> Press [F1] if the pipe does not have a <i>Lining</i> , or [F2] if it does have a lining. If you select YES, complete the steps below.                                                                                                    |  |  |
|                       | <ul> <li>a. Use the [F1]-[F4] and [→] keys to select the <i>Lining Material</i>. Options include Tar, Pyrex, Asbestos, Mortar, Rubber, PTFE and Other. If you choose "Other," the DF868 then asks you to enter the lining sound speed. If you do not know the lining sound speed, <i>Sound Speeds and Pipe Size Data</i> (914-004) lists some standard materials and their corresponding sound speeds.</li> </ul> |  |  |
|                       | <b>b.</b> Enter the known <i>Lining Thickness</i> , in the same units used for the pipe OD, and press [ENT]. Then proceed to step 9.                                                                                                    |  |  |
| Path and Axial Length | <b>7.</b> Enter the <i>Path Length</i> of the ultrasonic signal. Press [F1] or [F2] to select the desired units, and press [ENT].                                                                                                    |  |  |
|                       | <b>Note:</b> The factory has calculated both the transducer signal path<br>length (P) and the transducer signal axial length (L), based on<br>the exact transducer configuration used for the application.<br>These values are engraved on the flowcell and/or are included<br>in the documentation supplied with the meter. See Appendix D<br>for an explanation as to how these values are calculated.          |  |  |
|                       | <b>8.</b> The next prompt varies, depending on whether you selected Transit-Time or TransFlection in the ACTIV menu.                                                                                                    |  |  |
|                       | • If you selected Transit-Time, the DF868 asks for the <i>Axial Length</i> .<br>Enter the supplied value. Press [F1] or [F2] to select the desired<br>units, and press [ENT].                                                                                                    |  |  |
|                       | • If you have selected TransFlection, enter the number of degrees for the <i>Transducer Angle</i> , and press [ENT]. Skip to step 10.                                                                                                    |  |  |

| Tracking Windows | <b>Note:</b> <i>This step only appears if you have selected Transit-Time.</i>                                                                                                    |  |  |
|------------------|----------------------------------------------------------------------------------------------------|--|--|
|                  | <b>9.</b> Press [F1] if you do not want <i>Tracking Windows</i> , or [F2] if you want to enable the windows. (Tracking windows are used to detect the receive signal when you are unsure of the fluid soundspeed.) |  |  |
| Fluid Type       | <b>10.</b> Use the [F1]-[F4] and $[\rightarrow]$ keys to select the <i>Fluid Type</i> . The selections for the fluid type vary, depending on whether:                                                              |  |  |
|                  | • the ENERGY OPTION is ON or OFF; and                                                                                                    |  |  |
|                  | • the TRACKING WINDOW is enabled or disabled.                                                                                                    |  |  |
|                  | Refer to Table 2-8 below if ENERGY OPTION is OFF, or to Table 2-9 on page 2-13 if ENERGY OPTION is ON.                                                                                                    |  |  |
|                  |                                                                                                    |  |  |

# **Note:** Some of the fluid types may require additional selections as shown in the following tables.

## Table 2-8: Fluid Types for ENERGY OFF

|       | Tracking Windows =                                                                                                    |       |                                                                                                    |  |  |
|-------|----------------------------------------------------------------------------------------------------|-------|----------------------------------------------------------------------------------------------------|--|--|
| NO    | Additional Selections                                                                                                    | YES   | Additional Selections                                                                                                    |  |  |
| WATER | Select <b>NORML</b> or <b>SEA</b> and press <b>[ENT]</b> .<br>If <b>NORML</b> is selected, enter the Water<br>Temperature and press <b>[ENT]</b> . | W100  | No additional selections required.                                                                                          |  |  |
| OIL   | Select LUBE or CRUDE and press [ENT].                                                                                                    | W260  | No additional selections required.                                                                                          |  |  |
| METH  | No additional selections required.                                                                                                    | OIL   | No additional selections required.                                                                                          |  |  |
| ETH   | Enter the Fluid Soundspeed and press [ENT].                                                                                                    | OTHER | Enter the Minimum Sound-<br>speed and press <b>[ENT].</b> Then<br>enter the Maximum Sound-<br>speed and press <b>[ENT].</b> |  |  |
| LN2   | No additional selections required.                                                                                                    |       |                                                                                                    |  |  |
| FREON | No additional selections required.                                                                                                    |       |                                                                                                    |  |  |
| OTHER | Enter the Fluid Soundspeed and press [ENT].                                                                                                    |       |                                                                                                    |  |  |

|       | Tracking Windows =                                                                                                  |       |                                                                                                    |  |
|-------|----------------------------------------------------------------------------------------------------|-------|----------------------------------------------------------------------------------------------------|--|
| NO    | Additional Selections                                                                                               | YES   | Additional Selections                                                                                                    |  |
| WATER | Enter the Water Temperature and press [ENT].                                                                        | W260  | No additional selections required.                                                                                          |  |
| MIXED | Enter the Fluid Soundspeed and press <b>[ENT].</b><br>Then enter the Percentage of Water and<br>press <b>[ENT].</b> | MIXED | Enter the Percentage of<br>Water and press <b>[ENT].</b>                                                                    |  |
| OTHER | Enter the Fluid Soundspeed and press <b>[ENT]</b> .                                                                 | OTHER | Enter the Minimum Sound-<br>speed and press <b>[ENT].</b> Then<br>enter the Maximum Sound-<br>speed and press <b>[ENT].</b> |  |

# Table 2-9: Fluid Types for ENERGY ON

| Reynolds Correction | <b>11.</b> Press [F1] to turn <i>Reynolds Correction</i> off, or [F2] to turn it on.                                                                                                    |
|---------------------|----------------------------------------------------------------------------------------------------|
|                     | <b>Note:</b> Reynolds Correction is a number based on the Kinematic Viscosity and flow rate of the fluid. It should be enabled for most applications.                                                                                                    |
|                     | <b>12.</b> When you enable the Reynolds Correction Factor, you must also enter the <i>Kinematic Viscosity</i> of your fluid, as listed in <i>Sound Speeds and Pipe Size Data</i> . Use the numeric keys to enter a value, and press [ENT].                                                    |
| Calibration Factor  | <b>13.</b> Enter a value for the flow <i>Calibration Factor</i> and press [ENT]. The default value is 1.00, but values between 0.50 and 2.00 may be entered.                                                                                                    |
|                     | <b>14.</b> The menu now varies, depending on whether you have activated the TransFlection or Transit-Time mode.                                                                                                    |
|                     | • If you activated the TransFlection mode, the program asks for the <i>Depth of Reflector</i> . This setting determines where in the pipe the DF868 looks for the reflected signal. The default value is 50%. Use the numeric keys to enter a value, and press [ENT].                         |
|                     | <b>Note:</b> <i>GE recommends activating the Reynolds Correction Factor</i><br><i>when the Depth of Reflector is set at 50%. You can disable the</i><br><i>Reynolds Correction Factor when the Depth of Reflector is set</i><br><i>at any other value.</i>                                    |
|                     | • If you activated the Transit-Time mode, two steps appear.                                                                                                    |
|                     | <b>a.</b> Use the [F1]-[F4] keys to select the desired <i>Number of Traverses</i> , the number of times the ultrasonic signal traverses the pipe, from 1 to 5.                                                                                                    |
|                     | <b>b.</b> The <i>Transducer Spacing</i> prompt displays the spacing of the transducers, as calculated from the information you have entered. Record this number and use it to properly space transducers.                                                                                     |
|                     | <b>Note:</b> If necessary, you can overwrite the spacing shown (using the numeric keys) to match the actual physical spacing of the transducers. The factory does not recommend overwriting the spacing. If you must, do not change the spacing by more than $\pm 10\%$ from the value shown. |
|                     | You have completed entering pipe parameters for clamp-on transducers. Press [ENT] to return to the start of the PIPE submenu, and                                                                                                    |

[EXIT] to leave the submenu.

## Entering Pipe Data (cont.)

Table 2-10 below lists the numeric parameters in the PIPE submenu, with their high and low limits.

| Parameter           | Low Limit | High Limit                      |
|---------------------|-----------|---------------------------------|
| Wedge Angle         | 25°       | 90°                             |
| Pipe OD             | 0.12 in.  | 300 in.                         |
| Pipe Wall           | 0 in.     | 4.0 in.                         |
| Lining Thickness    | 0 in.     | 4.0 in.                         |
| Kinematic Viscosity | 0.1       | 10,000 (E-6 ft <sup>2</sup> /s) |
| Path Length         | 0.12 in.  | 480 in.                         |
| Axial Length        | 0.12 in.  | 480 in.                         |

#### Table 2-10: Low and High Limits for PIPE Parameters

## Exiting the User Program

After the calibration factor entry has been made, the meter will exit the PIPE submenu and return to the initial *User Program* screen.

| PROGR  | ۹M    |      | Start | ‰ |
|--------|-------|------|-------|---|
|        |       |      |       |   |
|        |       |      |       |   |
|        |       |      |       |   |
| PROGR/ | - IVI |      |       |   |
| status |       |      |       |   |
| ACTIV  | SYSTM | PIPE | I/C   | ) |

To leave the *User Program* and begin taking measurements, press [EXIT].

At the conclusion of the initial setup programming sequence, the following screen appears:

| PROGRA                         | ١M  |  | Start |  |
|--------------------------------|-----|--|-------|--|
|                                |     |  |       |  |
|                                |     |  |       |  |
| _                              |     |  |       |  |
| Do you want to SAVE            |     |  |       |  |
| current selection appears here |     |  |       |  |
| No                             | Yes |  |       |  |

At the User Program screen shown, press [F1] to return to measurement mode without saving the file or press [F2] to enter the SAVE submenu.

**Note:** If you press [NO], the DF868 still retains the newly programmed information. See the Programming Manual for instructions on using the SAVE submenu.

Proceed to Chapter 3, *Operation*, for instructions on taking measurements or refer to the *Programming Manual* for instructions on programming the Model DF868's advanced features.

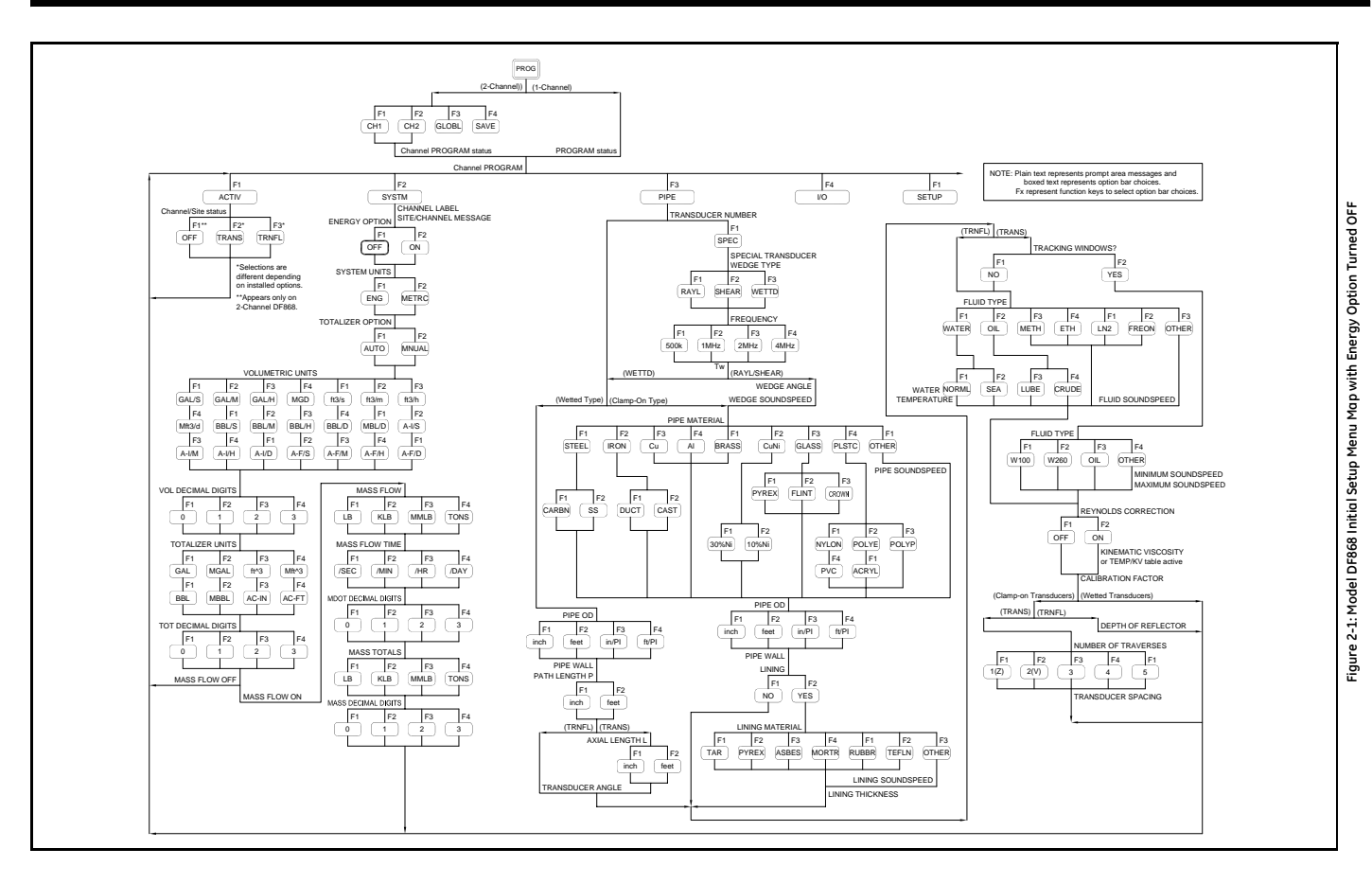

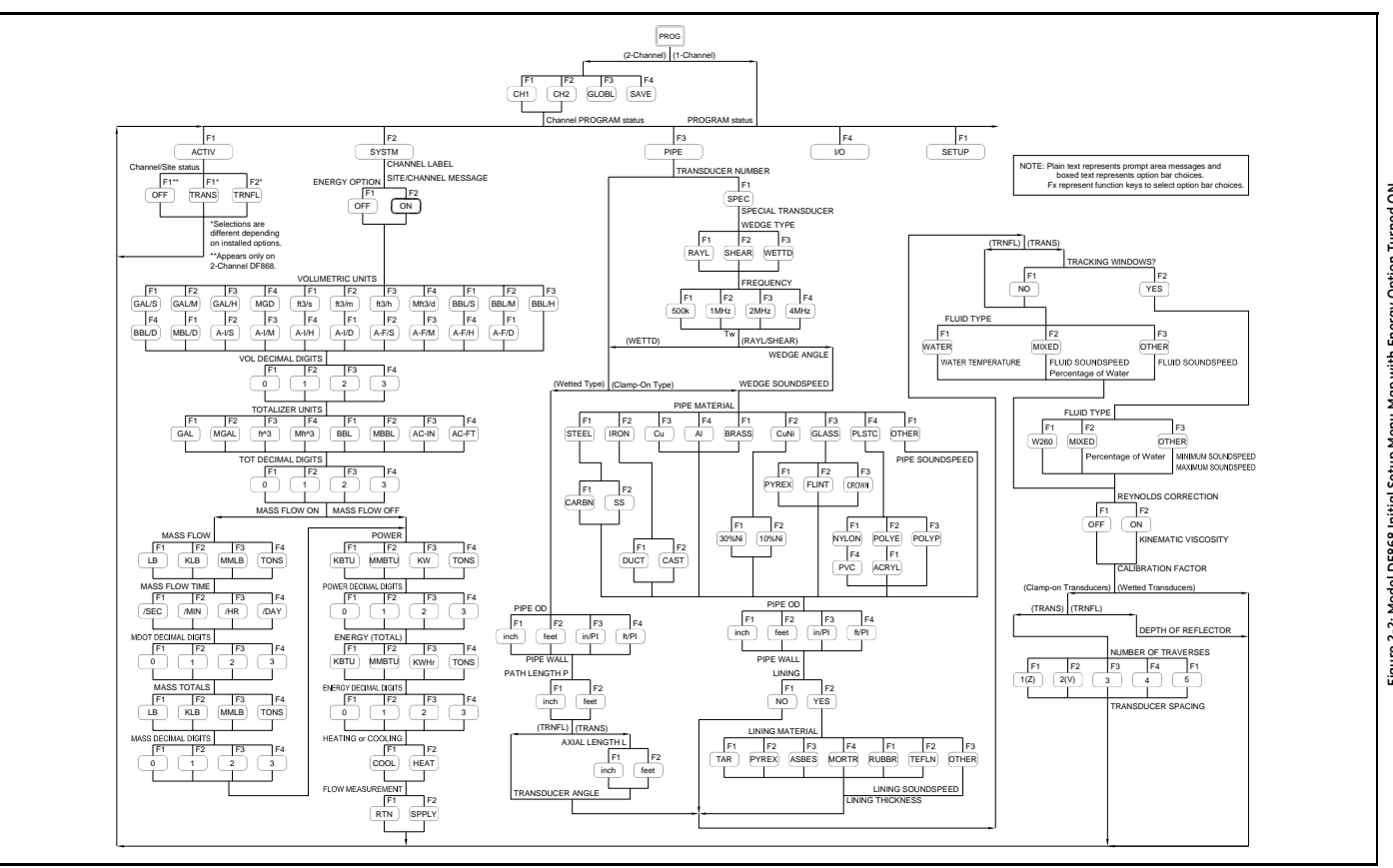

Chapter 3

# Operation

| Introduction        | 3-1 |
|---------------------|-----|
| Powering Up         | 3-2 |
| Using the Display   | 3-3 |
| Taking Measurements | 3-5 |

## Introduction

See Chapter 1, *Installation*, and Chapter 2, *Initial Setup*, to prepare the system for operation. When the meter is ready to take measurements, proceed with this chapter. The following specific topics are discussed:

- Powering Up
- Using the Display
- Taking Measurements

**Note:** All inputs and outputs of the Model DF868 are calibrated at the factory, prior to shipment. If it becomes necessary to recalibrate any of the inputs and/or outputs, see Chapter 1, Calibration, of the Service Manual.

#### !WARNING!

To ensure the safe operation of the Model DF868, it must be installed and operated as described in this manual. In addition, be sure to follow all applicable local safety codes and regulations for the installation of electrical equipment.

# Powering Up Because the Model DF868 does not have an ON/OFF switch, it will power up as soon as the connected power source is energized. **Note:** For compliance with the European Union's Low Voltage *Directive (73/23/EEC), this unit requires an external power* disconnect device such as a switch or circuit breaker. The disconnect device must be marked as such. clearly visible. directly accessible, and located within 1.8 m (6 ft) of the Model DF868. Immediately upon power up, the Model DF868 displays the GE logo and the software version (2AA) in the left pane of the display window. The Model DF868 performs a series of internal checks and display the results in the right pane of the display window. **Note:** If the Model DF868 fails any of the internal checks, try disconnecting the power and then re-powering the unit. If the Model DF868 continues to fail any of the internal checks, contact the factory for assistance. After successfully performing the internal checks, the Model DF868 begins taking measurements. The power up display is replaced by a measurement mode display similar to that shown in Figure 3-1 below. **Note:** *As a minimum, the system and pipe parameters (for each* installed channel of a 2-channel meter) must be entered before the Model DF868 can display valid data. Refer to Chapter 2, Initial Setup, for specific instructions.

| Velocity | ►<br>m/s | Volumetric | SCM/M |
|----------|----------|------------|-------|
| 6.95     |          | 1038       | 8.7   |
|          |          |            |       |

Figure 3-1: A Typical Measurement Display

Proceed to the next section for a description of the components of the Model DF868 display screen.

## Using the Display

The Model DF868 display is divided into a left pane and a right pane. The two screen panes can be set independently to display any of the available measurement or diagnostic parameters. The components of a typical measurement mode screen are shown in Figure 3-2 below.

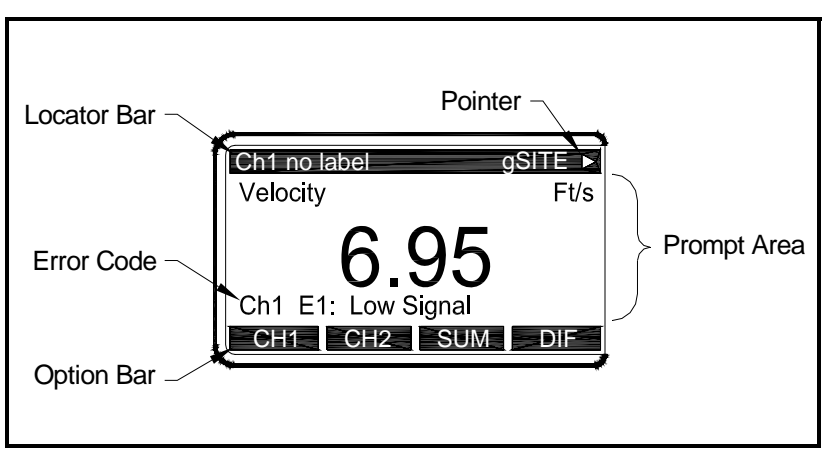

Figure 3-2: Display Screen Components

Both panes of the display screen are continuously updated, but only one pane at a time may be programmed or changed. To select a pane, press the corresponding side of the [SCREEN] key on the keypad. The currently selected screen pane will have function names in the option bar, while the other screen pane will have a blank option bar. See the *Programming Manual* for detailed instructions on using the keypad.

As shown in Figure 3-2 above, each pane of the display screen is divided into the following three general areas:

- the locator bar
- the prompt area
- the option bar.

The upper portion of the screen pane is called the *locator bar*. While the meter is taking measurements, the locator bar displays the name of the currently selected site file. In addition, the locator bar identifies the task that is currently being performed and the status of that task. For example, pressing the [PROG] key on the keypad will cause the locator bar to display "PROGRAM" and "Stort" to indicate that the meter is ready to be programmed from the start of the *User Program*.

- **Using the Display (cont.)** At various times, one or more of the following four symbols may be displayed on the far right of the locator bar:
  - ‰: This symbol, which is called the *pointer*, indicates that additional option bar entries are available. These options can be accessed by using the [←] and [→] keys.
  - \*: A flashing asterisk indicates that the Model DF868 is currently logging information. See the *Programming Manual* for instructions on creating a log file.
  - S or S<sub>L</sub>: This symbol indicates the status of the red [SHIFT] key. "S" indicates that the [SHIFT] key is activated for the next keystroke only, while "S<sub>L</sub>" indicates that the [SHIFT] key is locked. See the next section for instructions on using the keypad.
  - T: This symbol indicates that the Model DF868 is currently totalizing data.

The middle portion of the screen pane is the *prompt area*. This area displays data, graphs, and logs in measurement mode and menu prompts in programming mode. In addition, error code messages, which are described in the *Service Manual*, are displayed in the prompt area.

The lower portion of the screen pane is called the *option bar*. The option bar displays the functions assigned to the four keys immediately below the display screen ([F1]-[F4] for the left pane and [F5]-[F8] for the right pane). Press a function key to select the function listed in the option bar immediately above it. If more than four functions are available, a pointer ( $\searrow$ ) appears on the far right of the locator bar. Press the [ $\leftarrow$ ] or [ $\rightarrow$ ] keys to display the additional functions on the option bar.

For information about other symbols and text that may appear on the display screen, refer to the *Service Manual*.

# Taking MeasurementsThe Model DF868 is capable of displaying several different variables<br/>in a variety of formats. However, this manual will only discuss the<br/>basic measurement displays in the default screen format. Refer to the<br/>*Programming Manual* for instructions on setting up alternate screen<br/>displays and see the *Service Manual* for a discussion of the diagnostic<br/>parameters listed under the DIAG option.

**Note:** This section assumes that the left pane of the display screen is currently active. However, the same instructions apply equally to the right screen pane, when it is active. Just change the function keys from [F1]-[F4] to [F5]-[F8].

For a 2-channel Model DF868, the following initial screen appears immediately upon completion of the internal checks. As an example, the display shows the measured velocity in ft/sec for Channel 1.

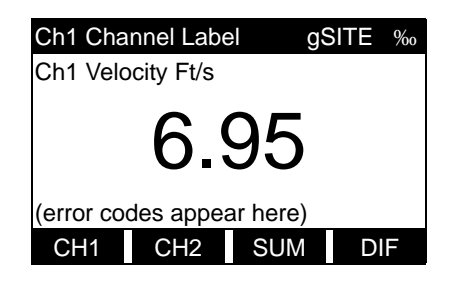

To select a different channel display option, press [F1]-[F4] (or  $[\rightarrow]$  and [F1]). See Table 3-1 below for a complete description of the available options.

## Table 3-1: Channel Display Options

| Option Bar Choice            | Description                   |
|------------------------------|-------------------------------|
| [F1] = CH1                   | Channel 1                     |
| [F2] = CH2                   | Channel 2                     |
| [F3] = SUM                   | (Channel 1) + (Channel 2)     |
| [F4] = DIF                   | (Channel 1) - (Channel 2)     |
| $[\rightarrow] + [F1] = AVE$ | [(Channel 1) + (Channel 2)]/2 |

The following screen appears after selection of the channel mode display option for a 2-channel Model DF868 or immediately after the internal checks for a 1-channel Model DF868.

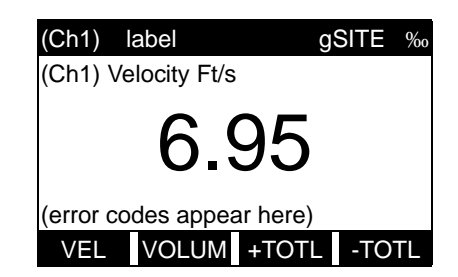

Use the [F1]-[F4], [ $\leftarrow$ ] and [ $\rightarrow$ ] keys to select the desired display parameter option. See Table 3-2 on page 3-6 for a complete description of the available options.

## Taking Measurements (cont.)

**Note:** *Ch1* (*or Ch2*), *which is shown in parentheses above, appears only with a 2-Channel Model DF868.* 

| Option Bar Choice                                                                                                | Description                   |  |
|----------------------------------------------------------------------------------------------------|-------------------------------|--|
| [F1] = VEL                                                                                                    | Flow Velocity                 |  |
| [F2] = VOLUM                                                                                                    | Volumetric Flow               |  |
| [F3] = +TOTL                                                                                                    | Forward Totalized Volume Flow |  |
| [F4] = -TOTL                                                                                                    | Reverse Totalized Volume Flow |  |
| [→] + [F1] = TIME                                                                                                | Total Flow Measurement Time   |  |
| [→] + [F2] = MDOT*                                                                                               | Mass Flow                     |  |
| $[\rightarrow] + [F3] = +MASS^*$                                                                                 | Forward Totalized Mass Flow   |  |
| [→] + [F4] = -MASS*                                                                                              | Reverse Totalized Mass Flow   |  |
| $[\rightarrow] + [\rightarrow] + [F1] = POWER^{**}$                                                              | Energy Flow Power             |  |
| $[\rightarrow] + [\rightarrow] + [F2] = +ENRG^{**}$                                                              | Forward Energy Flow           |  |
| $[\rightarrow] + [\rightarrow] + [F3] = -ENRG^{**}$                                                              | Reverse Energy Flow           |  |
| $[\rightarrow] + [\rightarrow] + [F4] = DIAG$                                                                    | Diagnostic                    |  |
| <ul><li>* Available only if Mass Flow is enabled</li><li>** Available only if Energy Option is enabled</li></ul> |                               |  |

| Table 3-2: Measurement Parameter Option |
|-----------------------------------------|
|-----------------------------------------|

In the SETUP submenu, the Advanced Features option offers a MASS (Mass Flow) option. The SYSTEM submenu offers an ENERGY OPTION. If you enable these options, the related options listed in Table 3-2 above are available. However, if you do not enable these options, the six options indicated do not appear and the DIAG option will appear in the [F2] position on the second option bar screen.

By following the instructions in this section, the Model DF868 can be set up to display the desired channel option (for a 2-Channel meter) and the desired measurement parameter. To utilize the more advanced display capabilities of the Model DF868, refer to the *Programming Manual* and/or the *Service Manual* for the instrument.

Foundation Fieldbus Foundation Fieldbus provides a means of communicating with the flowmeter. The patent numbers which apply are 5,909,363 and 6,424,872.

This Foundation Fieldbus device supports two Analog Input (AI) blocks, which can be configured to supply the following measurements on the network (see Table 3-3 on page 3-7).

| Channel 1            | Units        | Channel 2            | Units        | Average              | Units        |
|----------------------|--------------|----------------------|--------------|----------------------|--------------|
| Ch1 Velocity         | ft/s or m/s* | Ch2 Velocity         | ft/s or m/s* | Avg Velocity         | ft/s or m/s* |
| Ch1 Act Volumetric   | VOL_U        | Ch2 Act Volumetric   | VOL_U        | Avg Act Volumetric   | VOL_U        |
| Ch1 Std Volumetric   | VOL_U        | Ch2 Std Volumetric   | VOL_U        | Avg Std Volumetric   | VOL_U        |
| Ch1 Fwd Totals       | TOT_U        | Ch2 Fwd Totals       | TOT_U        | Avg Fwd Totals       | TOT_U        |
| Ch1 Rev Totals       | TOT_U        | Ch2 Rev Totals       | TOT_U        | Avg Rev Totals       | TOT_U        |
| Ch1 #Tot Digits**    | none         | Ch2 #Tot Digits**    | none         | Avg #Tot Digits**    | none         |
| Ch1 Mass Flow        | MASS_U       | Ch2 Mass Flow        | MASS_U       | Avg Mass Flow        | MASS_U       |
| Ch1 Fwd Mass Totals  | MTOT_U       | Ch2 Fwd Mass Totals  | MTOT_U       | Avg Fwd Mass Totals  | MTOT_U       |
| Ch1 Rev Mass Totals  | MTOT_U       | Ch2 Rev Mass Totals  | MTOT_U       | Avg Rev Mass Totals  | MTOT_U       |
| Ch1 #Mass Tot Digits | none         | Ch2 #Mass Tot Digits | none         | Avg #Mass Tot Digits | none         |
| Ch1 Timer            | sec          | Ch2 Timer            | sec          | Avg Timer            | sec          |
| Ch1 Error Code       | none         | Ch2 Error Code       | none         | Avg Error Code       | none         |
| Ch1 SSUP             | none         | Ch2 SSUP             | none         | Avg SSUP             | none         |
| Ch1 SSDN             | none         | Ch2 SSDN             | none         | Avg SSDN             | none         |
| Ch1 Sound Speed      | ft/s or m/s* | Ch2 Sound Speed      | ft/s or m/s* | Avg Sound Speed      | ft/s or m/s* |
| Ch1 Density***       | see note     | Ch2 Density***       | see note     |                      |              |
| Ch1 Temperature      | Deg F or C*  | Ch2 Temperature      | Deg F or C*  |                      |              |
| Ch1 Pressure         | PRESS_U      | Ch2 Pressure         | PRESS_U      |                      |              |

Table 3-3: Available Measurements Using Foundation Fieldbus

\*Metric or English units are determined by the setup of the flowmeter.

\*\*Totalizer digits are available for informational purposes only. Respective totals are automatically scaled by the Tot Digits value selected in the flowmeter setup.

\*\*\*If the meter is outputting Mole Weight, the unit is "mw", otherwise it is the programmed pressure unit.

VOL\_U, TOT\_U, MASS\_U, MTOT\_U and PRESS\_U are determined by the units chosen for these measurements in the flowmeter setup. See the instrument User's Manual for the setup of these parameters.

Chapter 4

# Specifications

| General Specifications       | 1 |
|------------------------------|---|
| Electrical Specifications 4- | 3 |
| Operational Specifications4- | 5 |
| Transducer Specifications4-  | 6 |
| Pipe Size & Materials        | 7 |
| PC Interface Software        | 7 |

| General Specifications      | The general specifications for the Model DF868 flowmeter are divided into the following categories:       |
|-----------------------------|----------------------------------------------------------------------------------------------------|
| Hardware Configuration      | Package Options:<br>Epoxy-coated aluminum (standard), Stainless steel, Fiberglass,<br>Explosion-proof     |
|                             | <b>Physical:</b><br>Size: 14.24 × 11.4 × 5.12 in. (36.2 × 29 × 13 cm)<br>Weight: 11 lb (5 kg)             |
| Environmental               | <b>Operating Temperature:</b> $-4^{\circ}$ to $131^{\circ}$ F ( $-20^{\circ}$ to $55^{\circ}$ C)          |
|                             | <b>Storage Temperature:</b><br>-67° to 167°F (-55° to 75°C)                                               |
| Flow Accuracy<br>(Velocity) | $\pm 0.5\%$ of reading achievable with process calibration                                                |
|                             | Typical Clamp-On Flow Accuracy (Velocity)                                                                 |
|                             | Pipe Diameter (ID) > 6 in. (150 mm): $\pm 1\%$ to 2% of reading                                           |
|                             | Pipe Diameter (ID) $\leq$ 6 in. (150 mm): $\pm$ 2 to 5% of reading                                        |
|                             | Typical Wetted Flow Accuracy:                                                                             |
|                             | $\pm 1\%$ of reading                                                                                      |
|                             | <b>Note:</b> Accuracy depends on pipe size, installation and whether measurement is one-path or two-path. |
| Range                       | Transit-Time Mode:                                                                                        |
| -                           | -40 to 40 ft/s (-12.2 to 12.2 m/s)                                                                        |
|                             | TransFlection Mode:                                                                                       |
|                             | -1 to -30 ft/s (-0.3 to -9.1 m/s)                                                                         |
|                             | 1 to 30 ft/s (0.3 to 9.1 m/s)                                                                             |
|                             | ±1 to 15 ft/s (0.3 to 4.6 m/s)                                                                            |
| Rangeability                | <i>Transit-Time Mode:</i> 400:1. <i>TransFlection Mode:</i> 30 to 1.                                      |

| Repeatability   | <b>Transit-Time Mode:</b><br>Wetted Transducers: $\pm 0.2\%$ of full scale.<br>Clamp-on Transducers: $\pm 0.2$ to 0.5% of full scale.                                                                                                    |
|-----------------|----------------------------------------------------------------------------------------------------|
|                 | TransFlection Mode:                                                                                                    |
|                 | Clamp-on Transducers: $\pm 0.5\%$ of full scale.                                                                                                    |
| Energy Accuracy | The accuracy of the energy measurement is a combination of the accuracy of the associated flow and temperature measurements.                                                                                                    |
|                 | Transit-Time Mode:                                                                                                    |
|                 | 1% of reading typical for calibrated systems.                                                                                                    |
|                 | TransFlection Mode:                                                                                                    |
|                 | 2% of reading typical for calibrated systems.                                                                                                    |
| Fluid Types     | <i>Transit-Time Mode:</i><br>Acoustically conductive fluids, including most clean liquids and<br>many with entrained solids or gas bubbles. Maximum void fraction<br>depends on transducer interrogation carrier frequency, path length<br>and pipe configuration. |
|                 | <i>TransFlection Mode:</i><br>Multiphase fluids, including raw sewage, sludge, slurries, tar sands, acoustically attenuating liquids and other demanding applications.                                                                                             |

| Electrical Specifications                     | The electrical specifications for the Model DF868 flowmeter are divided into the following categories:                                                                                 |
|-----------------------------------------------|----------------------------------------------------------------------------------------------------|
| Power Supply                                  | Standard:                                                                                                    |
|                                               | 100 to 130 VAC, 50/60 Hz                                                                                                    |
|                                               | 200 to 265 VAC, 50/60 Hz                                                                                                    |
|                                               | Optional:                                                                                                    |
|                                               | 12 to 28 VDC, ±5%                                                                                                    |
| Power Usage                                   | 20 W maximum                                                                                                    |
| Operating Modes                               | Flow Measurement:                                                                                                    |
|                                               | Transit-Time for clamp-on or wetted transducers.                                                                                                    |
|                                               | TransFlection for clamp-on transducers.                                                                                                    |
|                                               | <i>Energy Measurement:</i><br>To calculate energy flow rate, use Analog Input Board for<br>transmitters. Use RTD Input board for direct RTDs.                                          |
| European Compliance                           | This unit complies with EMC Directive 89/336/EEC and 73/23/EEC Low Voltage Directive (Installation Category II, Pollution Degree 2).                                                   |
| Hazardous (Classified)<br>Location Compliance | <b>CENELEC:</b> ISSeP Ex 96D1031261, EEx d IIC T6 when housed GUB 6 enclosure.                                                                                                    |
|                                               | <b>NEC:</b> Factory Mutual Research Corporation, J.K. 3Z9A1.AX, Class I, Division 2, Group A, B, C, D; Class II, division 2, Group F, G; Class III, Division 2, TYPE 4X, Tamb 50° C T4 |
|                                               | <b>CEC:</b> Canadian Standards Association, LR44204, Class I, Division 2, Group A, B, C, D; Class II, division 2, Group F, G; Class III, Division 2, TYPE 4X, Tamb 50° C T4            |
|                                               | Note: Refer to Certificate of Compliance for details.                                                                                                    |
| Input/Output                                  | Kevpad:                                                                                                    |
| Specifications                                | 39-key membrane keypad with tactile feedback                                                                                                    |
|                                               | <b>Display:</b><br>Both single- and dual-channel models have two independent<br>software-configurable 64 x 128-pixel LCD graphic displays                                              |

Input/Output Specifications (cont.)

#### **Digital Interfaces:**

Standard: RS232 Optional: RS485 (multiuser) Modbus<sup>®</sup> RTU Modbus TCP OPC server Ethernet

#### **Analog Input Options:**

Select up to 3 boards of one of the following types:

- **1.** *Transmitter Input Board* with two isolated 0/4-20 mA inputs and 24-V loop power.
- **2.** *RTD Input Board* with two isolated 3-wire RTD inputs; Span –148° to 662°F (–100° to 350°C).

## **Analog Output Options:**

All meters come with two isolated 0/4-20 mA current outputs

(550  $\Omega$  maximum load).

Optional selection of up to 3 additional output boards, each with

four isolated 0/4–20 mA outputs (1,000  $\Omega$  maximum load).

#### **Totalizer/Frequency Output Options:**

Select up to 3 Totalizer/Frequency Output Boards, each with four outputs per board, 10 kHz max.

- All boards allow software-selectable functioning in two modes:
- *Totalizer Mode:* one pulse per defined unit of parameter (e.g., 1 pulse/gal).
- *Frequency Mode:* pulse frequency proportional to magnitude of parameter (e.g., 10 Hz = 1 gpm).

## **Alarm Options:**

Select up to 2 boards of one of the following types: *Basic Relay Board* with three general purpose Form-C relays.

*Hermetic Relay Board* with three hermetically sealed Form-C relays.

## Maximum Relay Ratings:

120 VAC AC Voltage, 28 VDC DV Voltage, 5A AC/DC Current,

60 VA AC Power, 30 W DC Power (General Purpose) or

56 W DC Power (Hermetically Sealed)

**Note:** A maximum of six input/output option boards may be installed.

| Operational<br>Specifications | The operational specifications for the Model DF868 flowmeter are divided into the following categories:                                                                       |
|-------------------------------|----------------------------------------------------------------------------------------------------|
| Site Parameter<br>Programming | Menu-driven operator interface using keypad and "soft" function keys. Storage for 10 sites.                                                                                   |
| Data Logging                  | Keypad-programmable for setting up log units, update interval, start<br>and stop times. Memory capacity for more than 43,000 flow data<br>points in a linear or circular log. |
| Display Functions             | Liquid crystal graphic display shows flow in numeric or graphic format. Also displays logged data and diagnostics.                                                            |
| Printer Signal Output         | Supports wide variety of thermal and impact printers. Output data in numeric or graphic ("strip chart") format.                                                               |

| Transducer<br>Specifications            | The transducer specifications for the Model DF868 flowmeter are divided into the following categories:                                                                                                    |  |
|-----------------------------------------|----------------------------------------------------------------------------------------------------|--|
| Wetted Ultrasonic Flow<br>Transducers   |                                                                                                    |  |
| Temperature Range                       | Standard: -40° to 212°F (-40° to 100°C)<br>Optional: -310° to 1112°F (-190° to 600°C)                                                                                                    |  |
| Pressure Range                          | Standard: 0 to 3,000 psig (0.1013 to 20 MPa)<br>Optional: Higher pressures upon request.                                                                                                    |  |
| Materials                               | Standard: 316 stainless steel<br>Optional (for isolating Pan-Adapta Plugs): Titanium, Hastelloy <sup>®</sup> ,<br>PVC, PVDF and others.                                                                                                    |  |
| Process Connections                     | Standard: 1" NPTM or 3/8" NTPM<br>Optional: RF flanged, socket weld, fuse bond and others.                                                                                                    |  |
| Mounting                                | Spoolpiece, hot tap, cold tap.                                                                                                    |  |
| Area Classifications                    | Standard: General-purpose<br>Optional:<br>Explosion proof: Class I, Div. 1, Groups C & D; Class II, Groups E, F<br>and G; Class III<br>Flameproof: (x) II 2 G EEx d IIC T6<br>Weatherproof: Type 4/IP65.<br>Submersible.                               |  |
| Clamp-On Ultrasonic Flow<br>Transducers |                                                                                                    |  |
| Temperature Range                       | Standard: -40° to 300°F (-40° to 150°C)<br>Optional: -310° to 572°F (-190° to 300°C)                                                                                                    |  |
| Mounting                                | Stainless steel chain or strap, welded or magnetic clamping fixtures                                                                                                    |  |
| Area Classifications                    | Standard: General-purpose         Optional:         Explosion proof: Class I, Div. 1, Groups B, C & D; Class II, Groups E, F and G; Class III         Flameproof: (x) II 2 G EEx md IIC T6-T3.         Weatherproof: Type 4/IP65.         Submersible. |  |
|                                         | applications are available. Consult the factory for details.                                                                                                    |  |

| Temperature Transducers | Loop-powered, 3-wire platinum RTDs; clamp-on and wetted<br>(thermowell) types are available. (RTD inputs must be PT100 only.) |
|-------------------------|----------------------------------------------------------------------------------------------------|
| Accuracy                | 0.15°, wetted RTDs (matched pairs).                                                                                           |
| Range                   | -4 to 500°F (-20° to 260°C).                                                                                                  |
|                         | <b>Note:</b> Not all extremes of parameters can be achieved simultaneously.                                                   |
| Pipe Size & Materials   |                                                                                                    |
| Wetted Transducers      |                                                                                                    |
| Materials               | All metals and most plastics. (Consult the factory for concrete, glass and cement.)                                           |
| Pipe Sizes              | <i>Transit-Time Mode:</i> (ID) 1 to 200 in. (25.4 mm to 5 m) and larger.                                                      |
| Clamp-On Transducers    |                                                                                                    |
| Materials               | All metals and most plastics. (Consult the factory for concrete, composite materials and highly corroded or lined pipes.)     |
| Pipe Sizes              | <i>Transit-Time Mode:</i><br>Outside diameter (OD) 0.5 to 300 in. (12.7 mm to 7.6 m) and larger.                              |
|                         | <i>TransFlection Mode:</i><br>Outside diameter (OD) 2 to 200 in. (5 cm to 5 m) and larger.                                    |
| Pipe Wall Thickness     | Up to 3 in. (76.2 mm)                                                                                                    |
| PC Interface Software   | PanaView <sup>™</sup> software option links the DF868 to a PC. Software package includes CD and manual.                       |

Appendix A

# **CE Mark Compliance**

| Introduction       | A-1 |
|--------------------|-----|
| Wiring             | A-1 |
| External Grounding | A-1 |

## Introduction

For CE Mark compliance, the Model DF868 flowmeter must be wired in accordance with the instructions in this appendix.

**IMPORTANT:** *CE Mark compliance is required only for units intended for use in EEC countries.* 

WiringThe Model DF868 must be wired with the recommended cable, and<br/>all connections must be properly shielded and grounded. Refer to<br/>Table A-1 below for the specific requirements.

| Connection  | Cable Type                                                                                                    | Termination<br>Modification                                            |  |  |  |
|-------------|----------------------------------------------------------------------------------------------------|------------------------------------------------------------------------|--|--|--|
| Transducer  | RG62 a/u                                                                                                    | Add a metallic cable<br>clamp from the braid to<br>the chassis ground. |  |  |  |
|             | Armored RG62 a/u or<br>conduit                                                                                                    | None - grounded using<br>a cable gland.                                |  |  |  |
|             | 22 AWG shielded (e.g.<br>Baystate #78-1197)                                                                                                    | Terminate the shield to the chassis ground.                            |  |  |  |
| Πραι/Οατρατ | Armored conduit                                                                                                    | None - grounded using<br>a cable gland.                                |  |  |  |
| Power       | 14 AWG, 3 conductor,<br>shielded (e.g. Belden<br>#19364)                                                                                                    | An external ground to the chassis is required.                         |  |  |  |
|             | Armored Conduit                                                                                                    | None - grounded using<br>a cable gland.                                |  |  |  |
| Shielding   | For CE compliance, power and I/O cables must be<br>shielded. Cables to be terminated within a cable<br>gland at the DF868. Shielded cable is not required<br>when installations include metal conduit. |                                                                        |  |  |  |

Table A-1: Wiring Modifications

External Grounding

For CE Mark compliance, the electronics enclosure and the transducer fixture must each have an external ground wire attached.

**Note:** If the Model DF868 is wired as described in this appendix, the unit will comply with the EMC Directive 89/336/EEC.

Appendix B

# Data Records

| Option Cards InstalledB | -1 |
|-------------------------|----|
| Initial Setup DataB     | -2 |

# Option Cards Installed

Whenever an option card is installed in one of the Model DF868's expansion slots, record the type of card and any additional setup information in the appropriate row of Table B-1 below.

| Slot #                                | Type of Option Card   | Additional Setup Information |
|---------------------------------------|-----------------------|------------------------------|
| 0                                     |                       |                              |
| 0                                     | Analog Outputs (A, B) |                              |
|                                       |                       |                              |
|                                       |                       |                              |
|                                       |                       |                              |
|                                       |                       |                              |
| 1                                     |                       |                              |
|                                       |                       |                              |
|                                       |                       |                              |
|                                       |                       |                              |
|                                       |                       |                              |
|                                       |                       |                              |
| 2                                     |                       |                              |
|                                       |                       |                              |
|                                       |                       |                              |
|                                       |                       |                              |
|                                       |                       |                              |
| 7                                     |                       |                              |
| 5                                     |                       |                              |
|                                       |                       |                              |
|                                       |                       |                              |
|                                       |                       |                              |
|                                       |                       |                              |
| 4                                     |                       |                              |
|                                       |                       |                              |
|                                       |                       |                              |
|                                       |                       |                              |
|                                       |                       |                              |
|                                       |                       |                              |
| 5                                     |                       |                              |
|                                       |                       |                              |
|                                       |                       |                              |
|                                       |                       |                              |
|                                       |                       |                              |
| 6                                     |                       |                              |
| , , , , , , , , , , , , , , , , , , , |                       |                              |
|                                       |                       |                              |
|                                       |                       |                              |
|                                       |                       |                              |
|                                       |                       |                              |

| Table B-1: | <b>Option Cards</b> | Installed |
|------------|---------------------|-----------|
|------------|---------------------|-----------|

# Initial Setup Data

After the Model DF868 flowmeter has been installed, some initial setup data must be entered via the *User Program*, prior to operation. Record that information in Table B-2 below.

| Conord Information                                                                              |                      |           |      |                            |                      |            |
|-------------------------------------------------------------------------------------------------|----------------------|-----------|------|----------------------------|----------------------|------------|
| Medel #                                                                                         |                      | General   | Into | Corial #                   |                      |            |
|                                                                                                 |                      |           |      | Serial #                   |                      |            |
| Software Vers.                                                                                  |                      |           |      | Setup Date                 |                      |            |
|                                                                                                 |                      | GLO       | 3L-S | YSIM                       |                      |            |
| System Units                                                                                    | English              | Metric    |      | Vol. Dec. Digits           |                      |            |
| Totalizer Option                                                                                | Auto                 | Manual    |      | Totalizer Units            |                      |            |
| Vol. Units                                                                                      |                      |           |      | Tot. Dec. Dig.             |                      |            |
|                                                                                                 |                      | GLOBL     | -1/0 | -ERROR                     |                      |            |
| Error Handling                                                                                  |                      |           |      | 2-Path Error               | No                   | Yes        |
|                                                                                                 |                      | GLOE      | BL-C | ОММ                        |                      |            |
| Meter Address                                                                                   |                      |           |      | Baud Rate                  |                      |            |
|                                                                                                 |                      | СНх       | -AC  | TIVE                       |                      |            |
| (                                                                                               | Channel 1            |           |      | Channe                     | el 2 (if applical    | ole)       |
| Channel Status                                                                                  | Off <sup>1</sup> Tra | ns Tranfl |      | Channel Status             | Off <sup>1</sup> Tro | ins Tranfl |
|                                                                                                 |                      | СН        | <-SY | STM                        |                      |            |
| (                                                                                               | Channel 1            |           |      | Channel 2 (if applicable)  |                      |            |
| Channel Label                                                                                   |                      |           |      | Channel Label              |                      |            |
| Chan. Message <sup>2</sup>                                                                      |                      |           |      | Chan. Message <sup>2</sup> |                      |            |
| Energy Option                                                                                   | On                   | Off       |      | Energy Option              | On                   | Off        |
| Vol. Units                                                                                      |                      |           |      | Vol. Units                 |                      |            |
| Vol. Dec. Digits                                                                                |                      |           |      | Vol. Dec. Digits           |                      |            |
| Totalizer Units                                                                                 |                      |           |      | Totalizer Units            |                      |            |
| Tot. Dec. Dig.                                                                                  |                      |           |      | Tot. Dec. Dig.             |                      |            |
| Mass Flow                                                                                       |                      |           |      | Mass Flow                  |                      |            |
| Mass Flow Time                                                                                  |                      |           |      | Mass Flow Time             |                      |            |
| MDOT Dec. Dig.                                                                                  |                      |           |      | MDOT Dec. Dig.             |                      |            |
| Mass Totals                                                                                     |                      |           |      | Mass Totals                |                      |            |
| Mass Dec. Digits                                                                                |                      |           |      | Mass Dec. Digits           |                      |            |
| Power                                                                                           |                      |           |      | Power                      |                      |            |
| Power Dec. Dig.                                                                                 |                      |           |      | Power Dec. Dig.            |                      |            |
| Energy (Total)                                                                                  |                      |           |      | Energy (Total)             |                      |            |
| Energy Dec. Dig.                                                                                |                      |           |      | Energy Dec. Dig.           |                      |            |
| Heat. or Cool.                                                                                  |                      |           |      | Heat. or Cool.             |                      |            |
| Flow Meas.                                                                                      |                      |           |      | Flow Meas.                 |                      |            |
| <sup>1</sup> not available for 1-Channel meter, <sup>2</sup> "Site Message" for 1-Channel meter |                      |           |      |                            |                      |            |

| CHx-I/O           |               |              |        |                                     |           |          |  |
|-------------------|---------------|--------------|--------|-------------------------------------|-----------|----------|--|
| Zero Cutoff       |               |              |        | Temp. Input                         | Fixed ( ) | Live     |  |
|                   | Pi            | pe/Transduce | er Po  | arameters - PIPE                    |           |          |  |
| Channel 1         |               |              | Channe | el 2 (if applicat                   | ole)      |          |  |
| Trans. Type       | STD           | SPEC         |        | Trans. Type                         | STD       | SPEC     |  |
| Transducer #      |               |              |        | Transducer #                        |           |          |  |
| Speci             | al Transducer | rs           |        | Special Transducers                 |           |          |  |
| Wedge Type        | Rayl She      | ear Wettd    |        | Wedge Type                          | Rayl She  | ar Wettd |  |
| Frequency Hz      |               |              |        | Frequency Hz                        |           |          |  |
| Trans. Tw         |               |              |        | Trans. Tw                           |           |          |  |
| Wedge Angle       |               |              |        | Wedge Angle                         |           |          |  |
| Wedge Sndspd      |               |              |        | Wedge Sndspd                        |           |          |  |
| Pipe Material     |               |              |        | Pipe Material                       |           |          |  |
| All Clamp-On d    | ind Wetted Tr | ansducers    |        | All Clamp-On and Wetted Transducers |           |          |  |
| Pipe O.D.         |               |              |        | Pipe O.D.                           |           |          |  |
| Pipe Wall         |               |              |        | Pipe Wall                           |           |          |  |
| Path Length (P)   |               |              |        | Path Length (P)                     |           |          |  |
| Axial Length (L)  |               |              |        | Axial Length (L)                    |           |          |  |
| Trans. Angle      |               |              |        | Trans. Angle                        |           |          |  |
| Lining            | Yes           | No           |        | Lining                              | Yes       | No       |  |
| Lining Material   |               |              |        | Lining Material                     |           |          |  |
| Lining Sndspd     |               |              |        | Lining Sndspd                       |           |          |  |
| Lining Thickness  |               |              |        | Lining Thickness                    |           |          |  |
| Track. Window.    | Yes           | No           |        | Track. Window.                      | Yes       | No       |  |
| Fluid Type        |               |              |        | Fluid Type                          |           |          |  |
| Other/Sndspd      |               |              |        | Other/Sndspd                        |           |          |  |
| % of Water        |               |              |        | % of Water                          |           |          |  |
| Reynolds Corr.    | Off           | Active       |        | Reynolds Corr.                      | Off       | Active   |  |
| KV Input Sel.     | Table         | Static       |        | KV Input Sel.                       | Table     | Static   |  |
| Kin. Visc.        |               |              |        | Kin. Visc.                          |           |          |  |
| Cal. Factor       |               |              |        | Cal. Factor                         |           |          |  |
| # of Traverses    |               |              |        | # of Traverses                      |           |          |  |
| Trans. Spacing    |               |              |        | Trans. Spacing                      |           |          |  |
| Depth of Reflect. |               |              |        | Depth of Reflect.                   |           |          |  |
|                   |               | CHx-S        | ETU    | P-AVRG                              |           |          |  |
| Response Time     |               |              |        |                                     |           |          |  |

| KV/SS Pairs |              | KV/SS Pairs |    |             |              |            |
|-------------|--------------|-------------|----|-------------|--------------|------------|
| #           | Sig. Stren.  | Kin. Visc.  |    | #           | Sig. Stren.  | Kin. Visc. |
| 1           |              |             |    | 1           |              |            |
| 2           |              |             |    | 2           |              |            |
| 3           |              |             |    | 3           |              |            |
| 4           |              |             |    | 4           |              |            |
| 5           |              |             |    | 5           |              |            |
| 6           |              |             |    | 6           |              |            |
| 7           |              |             |    | 7           |              |            |
| 8           |              |             |    | 8           |              |            |
| 9           |              |             |    | 9           |              |            |
| 10          |              |             |    | 10          |              |            |
| 11          |              |             |    | 11          |              |            |
| 12          |              |             |    | 12          |              |            |
| 13          |              |             |    | 13          |              |            |
| 14          |              |             |    | 14          |              |            |
| 15          |              |             |    | 15          |              |            |
| 16          |              |             |    | 16          |              |            |
| 17          |              |             |    | 17          |              |            |
| 18          |              |             |    | 18          |              |            |
| 19          |              |             |    | 19          |              |            |
| 20          |              |             |    | 20          |              |            |
|             |              | CHx-SETUP-  | AD | /AN-MULTIK  |              |            |
| Custom Type | CstV         | CstR        |    | Custom Type | CstV         | CstR       |
| K-I         | Factor Table |             |    | K-          | Factor Table |            |
| K-Factor #  | Vel./Reyn.   | K Factor    |    | K-Factor #  | Vel./Reyn.   | K Factor   |
| 1           |              |             |    | 1           |              |            |
| 2           |              |             |    | 2           |              |            |
| 3           |              |             |    | 3           |              |            |
| 4           |              |             |    | 4           |              |            |
| 5           |              |             |    | 5           |              |            |
| 6           |              |             |    | 6           |              |            |
| 7           |              |             |    | 7           |              |            |
| 8           |              |             |    | 8           |              |            |
| 9           |              |             |    | 9           |              |            |
| 10          |              |             |    | 10          |              |            |
| 11          |              |             |    | 11          |              |            |
| 12          |              |             |    | 12          |              |            |

## Table B-2: Initial Setup Data (Continued) CHx-SETUP-ADVAN-KV/SS
|                | C                   | Hx-SETUP-AD   | VAN            | I-MULTIK (cont.)          |              |               |
|----------------|---------------------|---------------|----------------|---------------------------|--------------|---------------|
| K-Factor Table |                     |               | K-Factor Table |                           |              |               |
| K-Factor #     | Vel./Reyn. K Factor |               |                | K-Factor #                | Vel./Reyn.   | K Factor      |
| 13             |                     |               |                | 13                        |              |               |
| 14             |                     |               |                | 14                        |              |               |
| 15             |                     |               |                | 15                        |              |               |
| 16             |                     |               |                | 16                        |              |               |
| 17             |                     |               |                | 17                        |              |               |
| 18             |                     |               |                | 18                        |              |               |
| 19             |                     |               |                | 19                        |              |               |
| 20             |                     |               |                | 20                        |              |               |
|                |                     | CHx-SETUP     | P-AD           | VAN-MASS                  |              |               |
|                | Channel 1           |               |                | Channel 2 (if applicable) |              |               |
| Mass Flow      | No                  | Yes           |                | Mass Flow                 | No           | Yes           |
| Static Density |                     |               |                | Static Density            |              |               |
|                |                     | CHx-SETUP     | -AD            | VAN-CODEL                 |              |               |
| Code Length    | Auto 1bit 2b        | it 4bit 11bit |                | Code Length               | Auto 1bit 2b | it 4bit 11bit |
|                |                     | CHx-SETUP     | P-AD           | VAN-ActTw                 |              |               |
| Active Tw      | No                  | Yes           |                | Active Tw                 | No           | Yes           |
| Minimum Tw     |                     |               |                | Minimum Tw                |              |               |
| Maximum Tw     |                     |               |                | Maximum Tw                |              |               |

#### Table B-2: Initial Setup Data (Continued) CHx-SETUP-ADVAN-MULTIK (cont.)

Appendix C

# **Optional Enclosures**

| Introduction           | C-1 |
|------------------------|-----|
| Rack Mount Enclosure   | C-1 |
| Rack Mount Wiring      | C-1 |
| Rack Mount Front Panel | C-2 |

| Introduction         | Upon request the Model DF868 flowmeter may be supplied in an enclosure other than the standard Type-4X enclosure described in Chapter 1, <i>Installation</i> , of this manual. Although the standard installation and wiring instructions still apply in general terms, some of the details may vary for different enclosure types. Refer to the appropriate sections of this appendix for the specific type of enclosure provided.                                        |
|----------------------|----------------------------------------------------------------------------------------------------|
| Rack Mount Enclosure | The Model DF868 flowmeter is available in a <i>rack mount</i> enclosure<br>for installation in a standard 19" electronics rack. Refer to Figure C-1<br>on page C-3 for the dimensions of this unit. Simply slide the Model<br>DF868 into the rack at the desired height and fasten the unit securely<br>to the rack with four screws in the locations provided at the sides of<br>the front panel.<br>After the unit has been physically mounted into the rack, proceed to |
|                      | the next section for instructions on wiring the meter.                                                                                                    |
| Rack Mount Wiring    | The rack mount Model DF868 requires exactly the same electrical connections as the standard version. However, the locations and type of connectors used for the various components are different. Refer to Figure C-2 on page C-4 and complete the following steps:                                                                                                    |
|                      | <b>1.</b> Wire the <i>power input</i> on the right side of the rear panel as follows:                                                                                                    |
|                      | <b>a.</b> Make sure a <i>fuse</i> (item #4) of the proper size and type is installed.                                                                                                    |
|                      | <b>b.</b> Connect the female end of the <i>line cord</i> provided to the power input receptacle (item #3).                                                                                                    |
|                      | <b>c.</b> Connect the <i>earth ground</i> screw terminal (item #2) to a ground point on the rack.                                                                                                    |
|                      | 2. Wire the <i>transducers</i> as follows:                                                                                                    |
|                      | <b>a.</b> Connect the pair of cables supplied with the meter to the <i>Channel 1</i> upstream and downstream BNC transducer connectors on the left side of the rear panel.                                                                                                    |
|                      | <b>b.</b> For a 2-Channel meter, repeat the above step for the <i>Channel 2</i> transducer connectors (if the second channel is to be used).                                                                                                    |
|                      | <b>c.</b> Complete the transducer wiring in accordance with the instructions in Chapter 1, <i>Installation</i> , of this manual.                                                                                                    |

| Rack Mount Wiring<br>(cont.) | 3.                      | Wire the 0/4-20 mA <i>analog outputs</i> at the left side of the rear panel in accordance with the instructions in Chapter 1, <i>Installation</i> , of this manual.                                                                                                    |
|------------------------------|-------------------------|----------------------------------------------------------------------------------------------------|
|                              | 4.                      | Wire the <i>RS232 serial port</i> by completing the following steps:                                                                                                    |
|                              |                         | <b>a.</b> Purchase or prepare a suitable serial cable. This cable should have a standard female DB9 connector, wired as shown in Figure C-2 on page C-4, for connection to the rear panel of the Model DF868. The other end should be as required for the external device. |
|                              |                         | <b>b.</b> Complete the serial port wiring in accordance with the instructions in Chapter 1, <i>Installation</i> , of this manual.                                                                                                    |
|                              | 5.                      | Wire any installed <i>option cards</i> using the same procedures described in Chapter 1, <i>Installation</i> , of this manual and the pin # assignments shown in Figure C-2 on page C-4.                                                                                   |
|                              | 6.                      | Place the <i>power switch</i> (item #1) in the ON position.                                                                                                    |
|                              | Th<br>Ini               | e Model DF868 is now completely wired. Proceed to Chapter 2, <i>itial Setup</i> , of this manual for further instructions.                                                                                                    |
| Rack Mount Front Panel       | Th<br>loc<br>fui<br>lay | e keypad and LCD display for the rack mount Model DF868 are<br>cated on the front panel. These items are identical in form and<br>action to those used on the standard Type-4X enclosure, but the<br>yout is somewhat different.                                           |
|                              | Re<br>mo<br>the         | fer to Figure C-3 on page C-5 for the front panel layout of the rack<br>ount Model DF868 and follow the standard procedures detailed in<br>e main body of this manual.                                                                                                    |

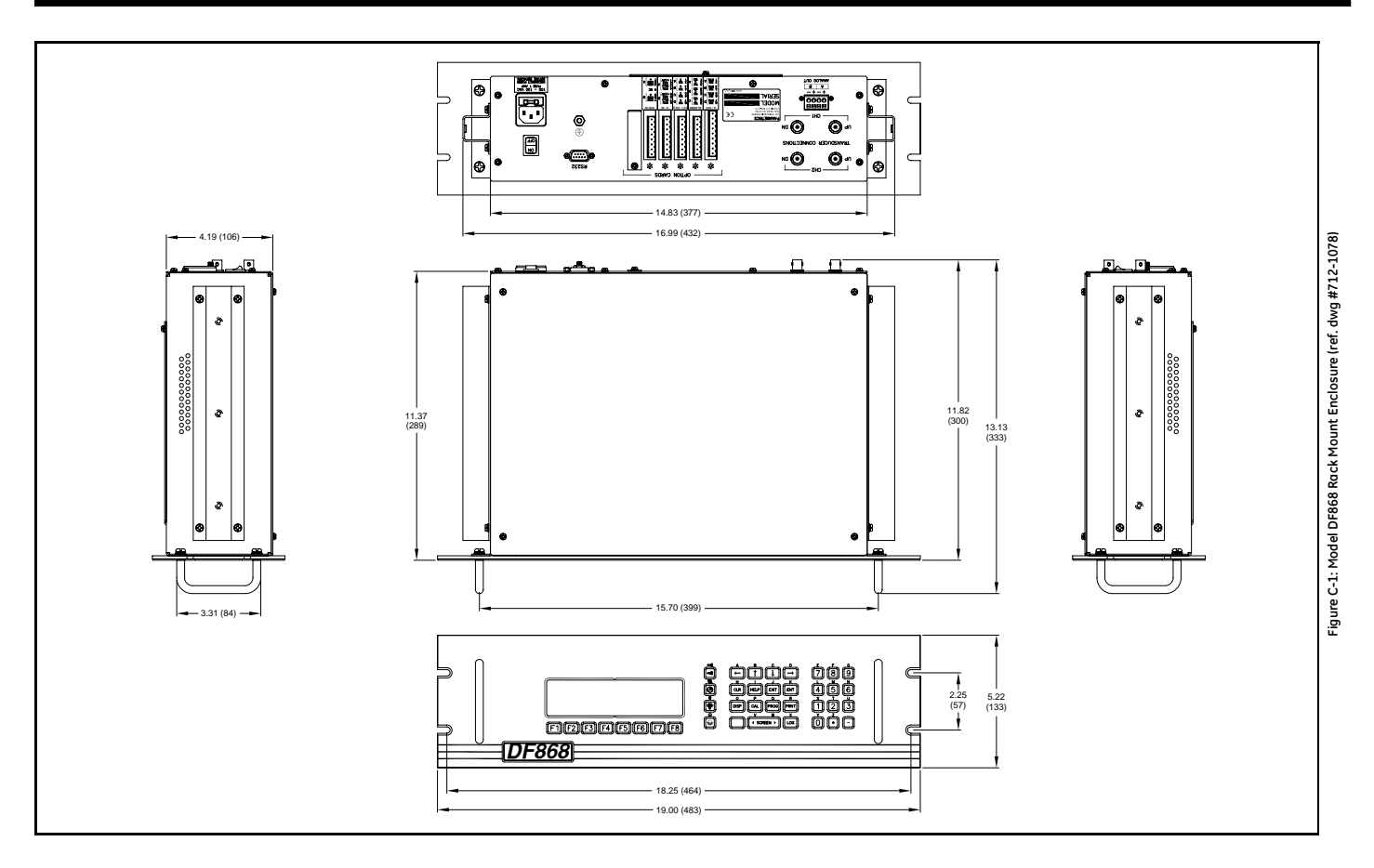

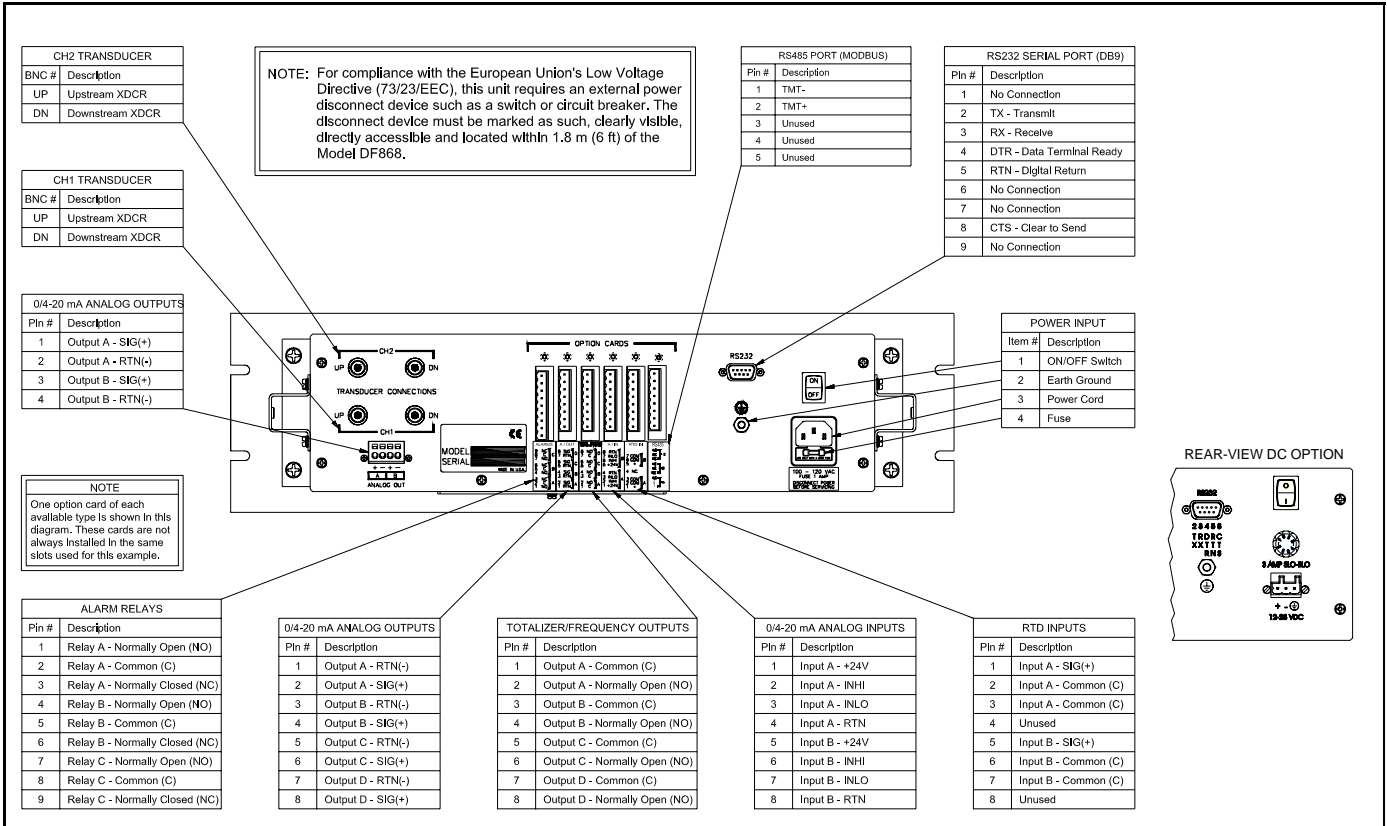

Figure C-2: Model DF868 Rack Mount Enclosure - Wiring Diagram

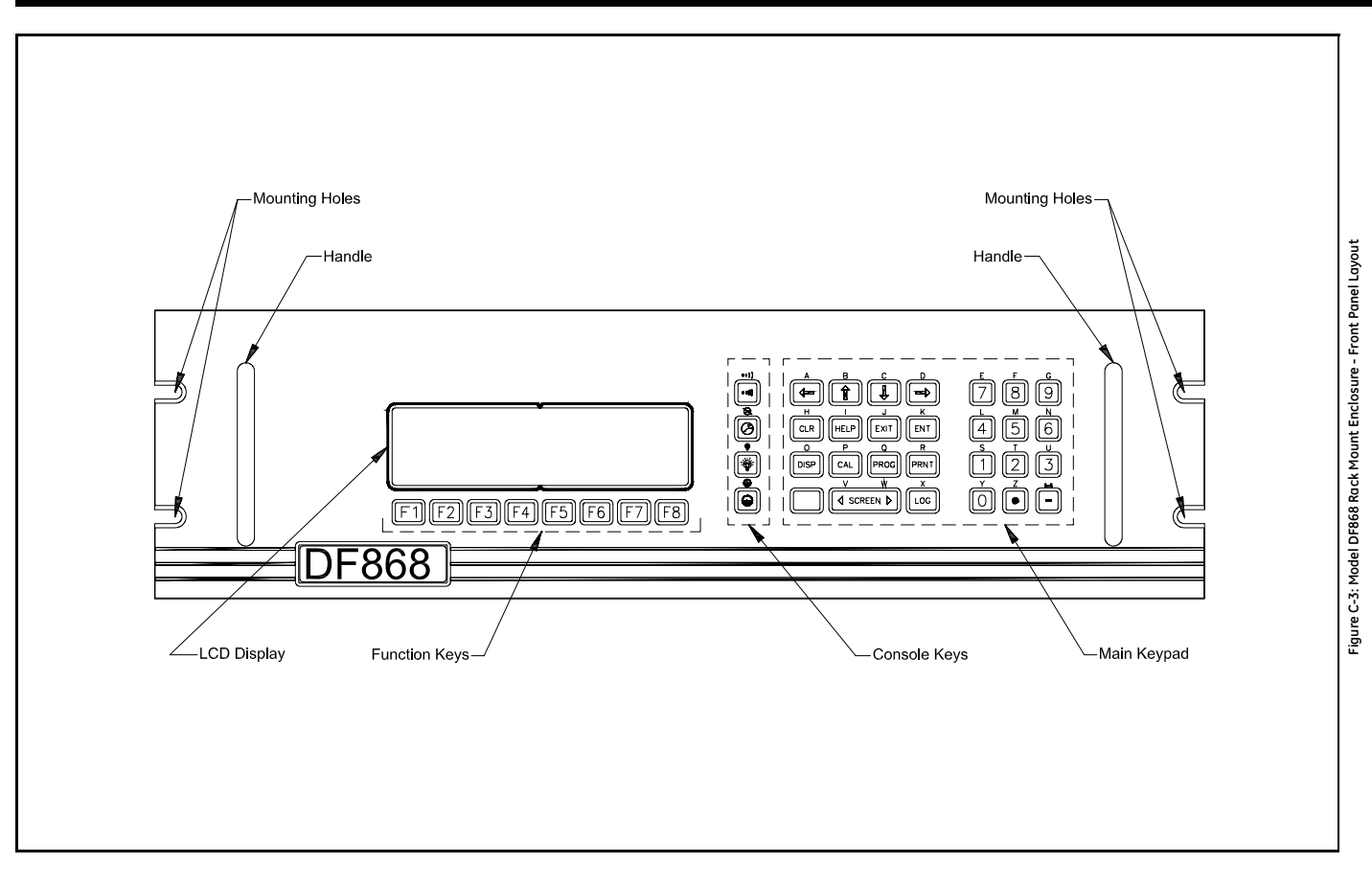

Appendix D

Measuring P and L Dimensions

#### Measuring P and L

If you are using wetted transducers, the DF868 requires you to enter the path length (P) and the axial dimension (L). P is the transducer face-to-face distance, and L is the axial projection of P in the flow stream.

To determine L, physically measure the distance between the center of the transducer ports at the inside wall as shown in Figure D-4 below, if possible. If not, consult the factory.

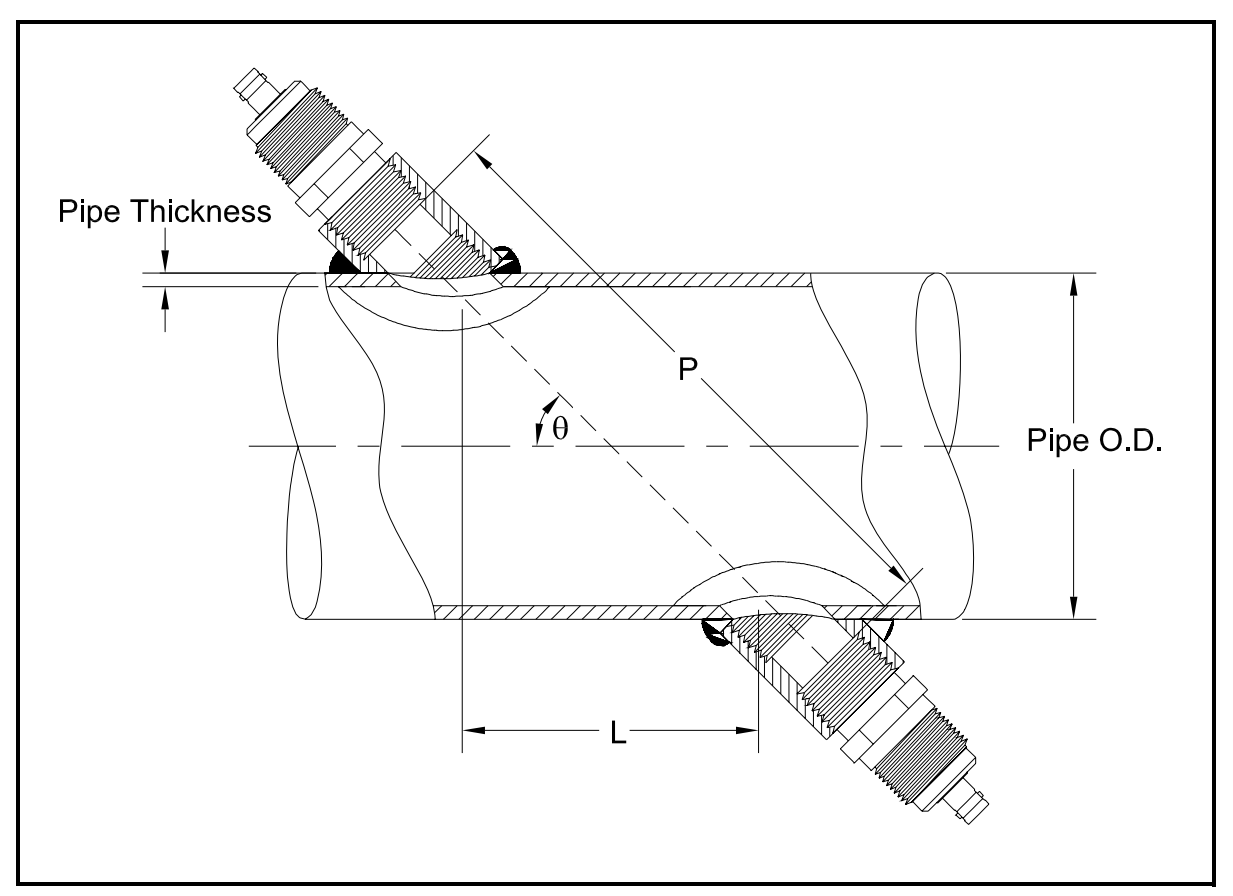

Figure D-4: Top View of 180° Transducer Installation

To determine P, you need the following:

- the pipe inside diameter (ID)
- the wall thickness (WT)
- the installed pipe coupling length (CL)
- the transducers face depth (FD)
- the mounting angle (MA)

**Measuring P and L (cont.)** Use Figure D-5 below to properly measure the coupling length. Typically, the transducer face is positioned just outside the inside diameter (ID) of the pipe, or slightly retracted inside the coupling.

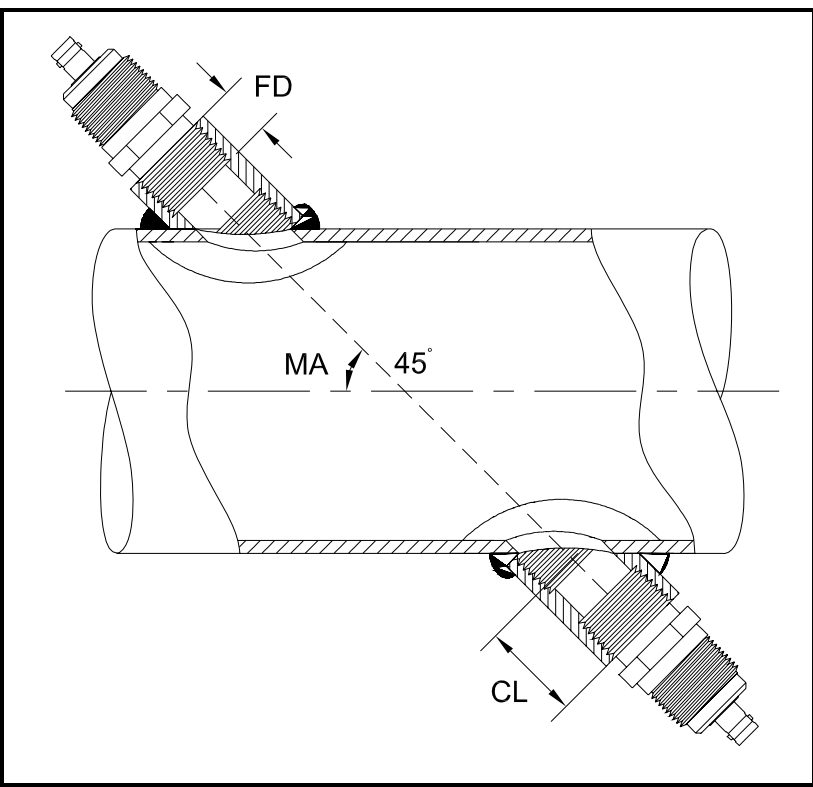

Figure D-5: Determining the Pipe Coupling Length

Use the following formula to determine the P dimension:

 $[ID + 2(WT)]/(\cos MA) = 2 (CL-FD) = P dimension$ 

For example, given the following:

- inside diameter (ID) = 48"
- wall thickness (WT) = 3/8"
- installed coupling length (CL) = 2.0"
- a transducer face depth (FD) = 1.75"
- mounting angle (MA) =  $45^{\circ}$

The P dimension would be: [48 + 2(3/8)]/(0.7071) + 2(2.0-1.75) = 69.4"

# Index

#### Α

| Abbreviations, Volumetric Units 2-6 |
|-------------------------------------|
| ACTIV Submenu                       |
| Alarms Option Card                  |
| Connecting                          |
| Fail-Safe Operation 1-13            |
| Relay Ratings 4-4                   |
| Analog Inputs Option Card           |
| Connecting                          |
| Pin Assignments1-14                 |
| Rating1-14                          |
| Ratings                             |
| Analog Outputs (Slot 0)             |
| Connecting 1-9                      |
| Analog Outputs Option Card          |
| Connecting 1-16                     |
|                                     |

## С

| Cable                       |
|-----------------------------|
| Serial Port1-9              |
| Transducers 1-3             |
| CE Mark Compliance 1-1, A-1 |
| Connecting                  |
| See Part Name               |
| Connectors, Electrical 1-5  |

### D

| Display               |
|-----------------------|
| Channel Mode Options  |
| Components 3-3        |
| Data                  |
| Locator Bar           |
| Locator Bar Symbols   |
| Measurement Mode 3-2  |
| Option Bar 3-3        |
| Parameter Options 3-6 |
| Pointer 3-3           |
| Prompt Area           |
| Selecting             |
| Using                 |

#### Ε

| Electrical Connectors1- | 5 |
|-------------------------|---|
| Electronics Console     |   |
| Description1-           | 2 |
| Mounting1-              | 5 |
| Ethernet, Wiring1-1     | 1 |

### F

| Fieldbus Network1      | -12 |
|------------------------|-----|
| Connections1           | -12 |
| Flowcell               |     |
| Description            | 1-2 |
| Installing             | 1-3 |
| Foundation Fieldbus    |     |
| Available Measurements | 3-6 |
| Function Keys          | 3-4 |

#### I

| Initial Setup    |            |
|------------------|------------|
| Data Table       | <b>B-2</b> |
| Minimum Required | 2-1        |
| Input Voltage    | 1-6        |
| Internal Tests   | 3-2        |
|                  |            |

### L

| Lightning Protector, Connecting1- | 8 |
|-----------------------------------|---|
| Locator Bar                       | 3 |
| LVD Shroud1-                      | 5 |
| LVD Statement1-                   | 2 |

### Μ

| Mass Flow Units                |
|--------------------------------|
| Available Options              |
| Setting                        |
| Measurements                   |
| Displaying                     |
| Parameter Options              |
| Taking 3-2, 3-5                |
| MODBUS Option Card, Wiring1-16 |
| MODBUS/TCP, Wiring1-11         |
|                                |

# Index (cont.)

### 0

| Option Bar                      |
|---------------------------------|
| Option Card                     |
| Alarms1-13                      |
| Analog Inputs1-14               |
| Analog Outputs1-16              |
| RTD Inputs1-16                  |
| Setup Information Table B-1     |
| Totalizer/Frequency Outputs1-15 |

#### Ρ

| Parameter Options            |
|------------------------------|
| Password2-2                  |
| Path Length, Programming2-11 |
| PC Interface Software4-7     |
| Pipe Materials4-7            |
| Pipe OD, Programming2-10     |
| Pipe Sizes                   |
| PIPE Submenu                 |
| Pipe Wall, Programming 2-11  |
| Pointer                      |
| Power                        |
| Connecting1-6                |
| Terminal Block1-6            |
| Powering Up                  |
| Display                      |
| Internal Checks              |
| Pressure Transmitter         |
| Installing                   |
| Location1-3                  |
| Prompt Area                  |
|                              |

### R

| Rack Mount                         |      |
|------------------------------------|------|
| Front Panel                        | C-2  |
| Installation                       | C-1  |
| Wiring                             | C-1  |
| RS232 Port                         |      |
| See Serial Port                    |      |
| RS485                              | 1-16 |
| RTD Inputs Option Card, Connecting | 1-16 |
| RTD Temperature Transmitter        | .1-4 |
|                                    |      |

### S

| SAVE Submenu 2-3                                                                                                    |
|----------------------------------------------------------------------------------------------------|
| Screen, Selecting 3-3                                                                                                    |
| Security Feature 2-2                                                                                                    |
| Serial Port                                                                                                    |
| Cable 1-9                                                                                                    |
| Connecting 1-9                                                                                                    |
| Pin Assignments 1-9                                                                                                    |
| Shroud                                                                                                    |
| LVD                                                                                                    |
| Plastic 1-5                                                                                                    |
| Slot 0                                                                                                    |
|                                                                                                    |
| See Analog Outputs (Slot 0)                                                                                                    |
| See Analog Outputs (Slot 0)<br>Specifications                                                                                                    |
| See Analog Outputs (Slot 0)<br>Specifications<br>Electrical                                                                                                    |
| See Analog Outputs (Slot 0)<br>Specifications<br>Electrical                                                                                                    |
| See Analog Outputs (Slot 0)<br>Specifications<br>Electrical                                                                                                    |
| See Analog Outputs (Slot 0)<br>Specifications<br>Electrical                                                                                                    |
| See Analog Outputs (Slot 0)<br>Specifications<br>Electrical                                                                                                    |
| See Analog Outputs (Slot 0)<br>Specifications<br>Electrical                                                                                                    |
| See Analog Outputs (Slot 0)SpecificationsElectricalGeneralOperational4-3Pipe MaterialsPipe Size4-7Transducer4-6Symbols, Locator Bar3-4                                                 |
| See Analog Outputs (Slot 0)SpecificationsElectrical                                                                                                    |
| See Analog Outputs (Slot 0)SpecificationsElectricalGeneralOperational4-3Operational4-5Pipe Materials4-7Pipe Size4-7Transducer4-6Symbols, Locator Bar3-4System Units2-4SYSTM Submenu2-4 |

### Т

# Index (cont.)

### U

| Unpacking 1-1     |
|-------------------|
| User Program      |
| ACTIV Submenu 2-3 |
| Entering          |
| Exiting           |
| Navigating 2-1    |
| PIPE Submenu      |
| SAVE Submenu      |
| SYSTM Submenu2-4  |

#### ۷

| Voltage, Input   | . 1-6 |
|------------------|-------|
| Volumetric Units |       |
| Abbreviations    | . 2-6 |
| Selecting        | . 2-6 |
| Table of Options | . 2-6 |

### W

| Wiring                |           |
|-----------------------|-----------|
| CE Mark Compliance    | A-1       |
| Foundation Fieldbus   | 1-12      |
| Option Card See C     | Card Name |
| Terminal Block See Bl | lock Name |

# GE Sensing

## DECLARATION OF CONFORMITY

We,

#### Panametrics Limited Shannon Industrial Estate Shannon, County Clare Ireland

declare under our sole responsibility that the

#### DF868 Liquid Ultrasonic Flowmeter GF868 Flare Gas Ultrasonic Flowmeter GM868 Multi-Purpose Gas Ultrasonic Flowmeter GN868 Natural Gas Ultrasonic Flowmeter GS868 Steam Mass Ultrasonic Flowmeter

to which this declaration relates, are in conformity with the following standards:

- EN 61326:1998, Class A, Annex A, Continuous Unmonitored Operation
- EN 61010-1:1993 + A2:1995, Overvoltage Category II, Pollution Degree 2

following the provisions of the 89/336/EEC EMC Directive and the 73/23/EEC Low Voltage Directive.

The units listed above and any transducers supplied with them (spoolpieces are addressed under a separate declaration of conformity) do not bear CE marking for the Pressure Equipment Directive, as they are supplied in accordance with Article 3, Section 3 (sound engineering practices and codes of good workmanship) of the Pressure Equipment Directive 97/23/EC for DN<25.

Shannon - June 1, 2002

es late

Mr. James Gibson GENERAL MANAGER

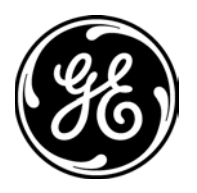

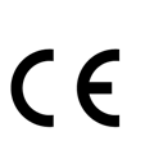

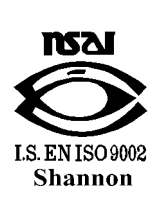

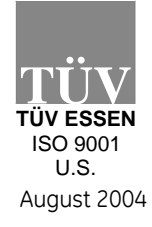

CERT-DOC-H4

# GE Sensing

## DECLARATION DE CONFORMITE

Nous,

#### Panametrics Limited Shannon Industrial Estate Shannon, County Clare Ireland

déclarons sous notre propre responsabilité que les

#### DF868 Liquid Ultrasonic Flowmeter GF868 Flare Gas Ultrasonic Flowmeter GM868 Multi-Purpose Gas Ultrasonic Flowmeter GN868 Natural Gas Ultrasonic Flowmeter GS868 Steam Mass Ultrasonic Flowmeter

rélatif à cette déclaration, sont en conformité avec les documents suivants:

- EN 61326:1998, Class A, Annex A, Continuous Unmonitored Operation
- EN 61010-1:1993 + A2:1995, Overvoltage Category II, Pollution Degree 2

suivant les régles de la Directive de Compatibilité Electromagnétique 89/336/EEC et de la Directive Basse Tension 73/23/EEC.

Les matériels listés ci-dessus ainsi que les transducteurs pouvant être livrés avec (les manchettes faisant l'objet d'une déclaration de conformité séparée) ne portent pas le marquage CE de la directive des équipements sous pression, car ils sont fournis en accord avec la directive 97/23/EC des équipements sous pression pour les DN<25, Article 3, section 3 qui concerne les pratiques et les codes de bonne fabrication pour l'ingénierie du son.

Shannon - June 1, 2002

l.L.

Mr. James Gibson DIRECTEUR GÉNÉRAL

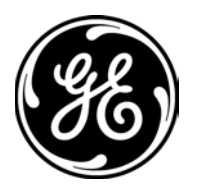

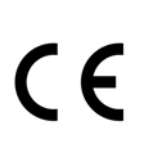

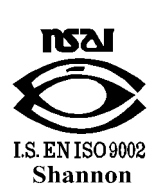

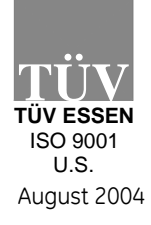

CERT-DOC-H4

# GE Sensing

## KONFORMITÄTS-ERKLÄRUNG

Wir,

#### Panametrics Limited Shannon Industrial Estate Shannon, County Clare Ireland

erklären, in alleiniger Verantwortung, daß die Produkte

#### DF868 Liquid Ultrasonic Flowmeter GF868 Flare Gas Ultrasonic Flowmeter GM868 Multi-Purpose Gas Ultrasonic Flowmeter GN868 Natural Gas Ultrasonic Flowmeter GS868 Steam Mass Ultrasonic Flowmeter

folgende Normen erfüllen:

- EN 61326:1998, Class A, Annex A, Continuous Unmonitored Operation
- EN 61010-1:1993 + A2:1995, Overvoltage Category II, Pollution Degree 2

gemäß den Europäischen Richtlinien, Niederspannungsrichtlinie Nr.: 73/23/EG und EMV-Richtlinie Nr.: 89/336/EG.

Die oben aufgeführten Geräte und zugehörige, mitgelieferte Schallwandler (Messrohre werden in einer separaten Konformitätserklärung behandelt) tragen keine CE-Kennzeichnung gemäß der Druckgeräte-Richtlinie, da sie in Übereinstimmung mit Artikel 3, Absatz 3 (gute Ingenieurpraxis) der Druckgeräte-Richtlinie 97/23/EG für DN<25 geliefert werden.

Shannon - June 1, 2002

11.

Mr. James Gibson GENERALDIREKTOR

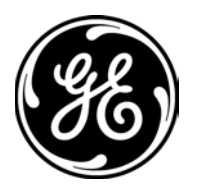

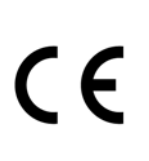

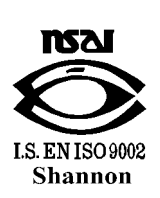

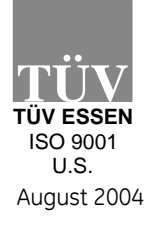

CERT-DOC-H4

1 

#### USA

1100 Technology Park Drive Billerica, MA 01821-4111 Web: www.gesensing.com

#### Ireland

Sensing House Shannon Free Zone East Shannon, County Clare Ireland

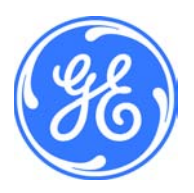